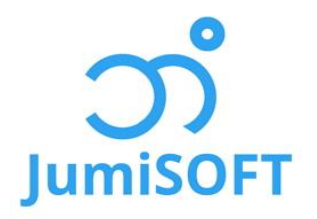

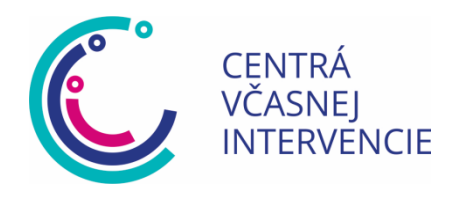

# eKarta Rodiny

# Príručka pre používateľa

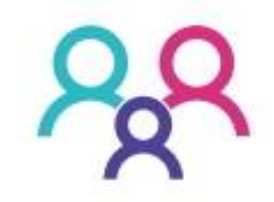

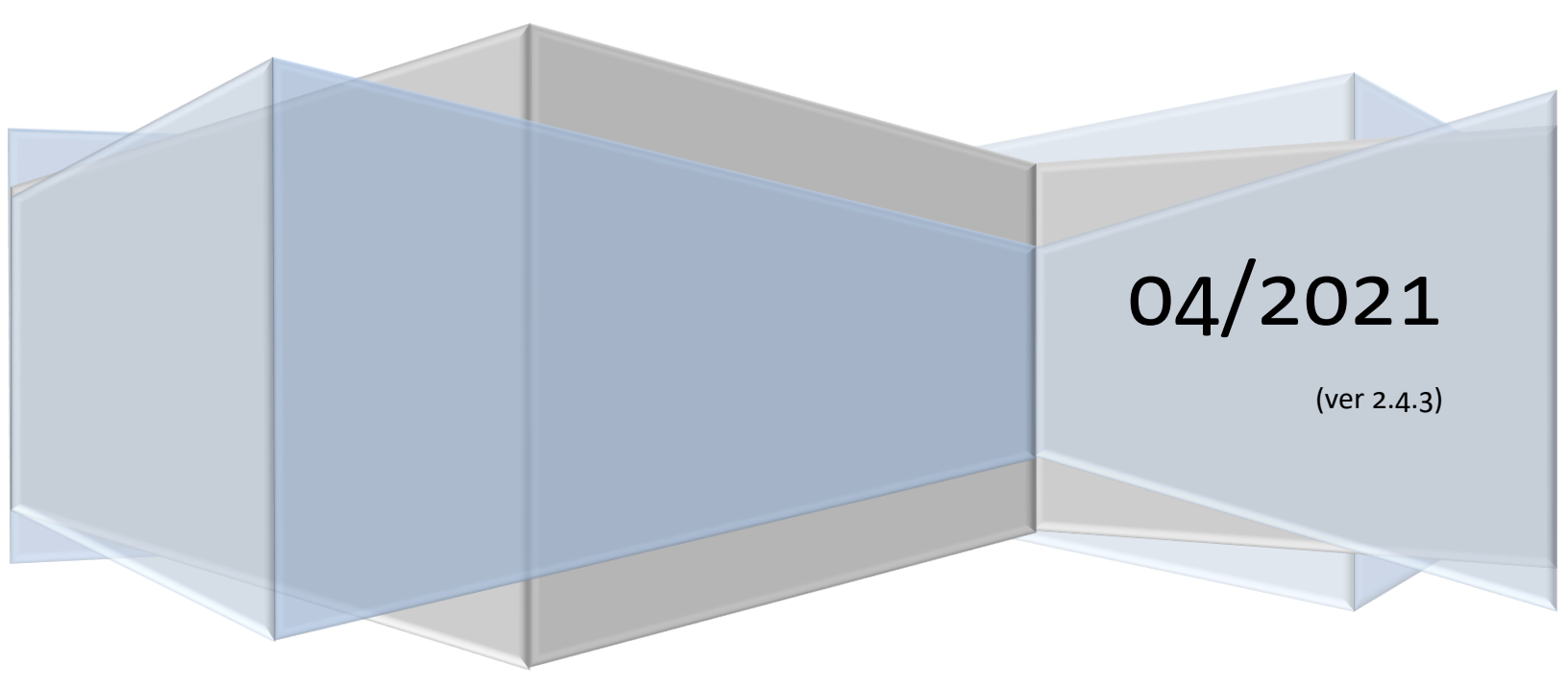

#### Obsah

| Kde nájdem aplikáciu?                            | 3  |
|--------------------------------------------------|----|
| Registrácia a aktivácia                          | 3  |
| Aktivity a formy práce                           | 5  |
| Typy aktivít                                     | 5  |
| Formy práce                                      | 5  |
| Vzhľad a ovládanie                               | 7  |
| Nástenka                                         | 7  |
| Menu                                             | 7  |
| Ikony a ich význam                               | 8  |
| Rodina                                           | 9  |
| Vytvorenie                                       | 9  |
| Stavy spolupráce                                 | 9  |
| Kategórie, resp. zmluvy o spolupráci             | 9  |
| Detail - Karta rodiny                            | 9  |
| Detail - Členovia rodiny                         | 11 |
| Zoznam rodín a filtrovanie                       | 12 |
| Aktivity pre jednotlivé rodiny                   | 13 |
| Vytvorenie                                       | 13 |
| Detail - oblasti činnosti                        | 13 |
| Detail - miesto, s rodinou, s inštitúciou        | 13 |
| Detail - záznamy (iba osobná konzultácia)        | 14 |
| Detail - záznamy a časy (iba osobná konzultácia) | 16 |
| Zoznam a filtrovanie                             | 17 |
| Skupinové aktivity                               | 18 |
| Vytvorenie                                       | 18 |
| Detail                                           | 19 |
| Pridávanie rodín a klientov                      | 20 |
| Odoberanie rodiny                                | 20 |
| Aktivity mimo rodín                              | 21 |
| Vytvorenie                                       | 21 |
| Detail aktivity                                  | 21 |
| Štatistiky                                       | 22 |

| Štatistiky zamestnancov                  | 22 |
|------------------------------------------|----|
| Štatistiky aktivít pre jednotlivé rodiny | 23 |
| Štatistiky skupinových aktivít           | 24 |
| Štatistiky aktivít mimo rodín            |    |
| Štatistiky zamestnancov - pôvodné        |    |
| Profil používateľa                       |    |
| Zmena hesla                              |    |
| Zmena údajov                             |    |
| Zabudnuté heslo                          |    |
| Upozornenia emailom                      | 29 |
| Potrebná návšteva                        | 29 |
| Chýbajúci záznam alebo čas               | 29 |
| História zmien                           |    |

### Kde nájdem aplikáciu?

- Verzia pre Centrá včasnej intervencie: <u>https://cvi.jumisoft.eu/</u>
- Verzia pre ostatné subjekty: <u>https://erodina.jumisoft.eu</u>

### Registrácia a aktivácia

Pre vytvorenie nového prístupu sú potrebné 2 kroky:

- 1. Registrácia vykoná nový záujemca o prístup do aplikácie (spravidla nový zamestnanec)
- 2. Aktivácia vykoná vedúci (spravidla riaditeľ)

#### Postup:

1) klik na Registrácia – prepne prihlasovacie okno do registračného režimu

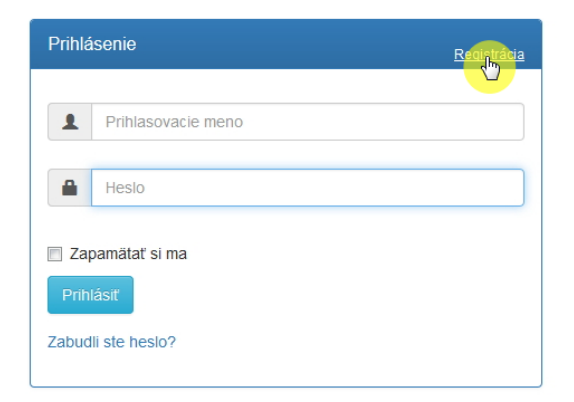

2) Vyplniť všetky údaje v okne Registrácia a stlačiť Registrovať

| Registrácia                                            | F                                                                                                    | Prihlásenie               |  |  |
|--------------------------------------------------------|----------------------------------------------------------------------------------------------------|---------------------------|--|--|
| Krstné meno                                            | Krstné meno                                                                                                    | Krstné meno               |  |  |
| Priezvisko                                             | Priezvisko                                                                                                    |                           |  |  |
| Email                                                  | Email                                                                                                    |                           |  |  |
| Rola                                                   | Vyberte rolu                                                                                                    | ~                         |  |  |
| Centrum /<br>Subjekt                                   | Vyberte centrum / subjekt                                                                                                    | Vyberte centrum / subjekt |  |  |
| Prihlasovacie<br>meno                                  | Prihlasovacie meno                                                                                                    |                           |  |  |
| Minimáln<br>• 11 :<br>• 1 m<br>• 1 v<br>• 1 č<br>• 1 š | e požiadavky pre heslo:<br>znakov a vrámci nich<br>halé písmeno<br>Riké písmeno<br>íslo<br>peciálny znak (napr. > \ [].:?!@%+) |                           |  |  |
| Heslo                                                  | Heslo                                                                                                    | ٩                         |  |  |
| Zopakujte<br>heslo                                     | Heslo                                                                                                    | ٩                         |  |  |
|                                                        | Registrovať                                                                                                    |                           |  |  |

Poznámka: V poli Centrum / Subjekt vyberte organizáciu, pre ktorú je účet vytváraný.

 Vedúci dostane automaticky vygenerovaný email, v ktorom je link na aktiváciu nového účtu. Ak riaditeľ s aktiváciou súhlasí, musí na tento link kliknúť (viď body 2 a 3 nižšie).

| Informácia: Úspešne ste sa zaregistrovali. O aktivácii Vášho účtu ×<br>budete informovaný emailom.                                                                                               |   |
|----------------------------------------------------------------------------------------------------|---|
| eKarta Rodiny - Aktivácia nového účtu 2                                                                                                    | 2 |
| eKarta Rodiny <no-reply@jumisoft.eu>     komu:</no-reply@jumisoft.eu>                                                                                                    | Ŧ |
| Dobrý deň                                                                                                    |   |
| radi by sme Vás informovali, že v rámci centra <b>Prešov</b> došlo k registrácii nového používateľa:<br>• Meno: <b>Ferko</b><br>• Priezvisko: <b>Mrkvička</b><br>• Email: <b>ferko@test.test</b> |   |
| Ak súhlasíte s registráciou, prosím kliknite na <u>AKTIVÁCIA ÚČTU</u> <b>o</b> .<br>V opačnom prípade nám prosím prepošlite celétento email na                                                   |   |
| S pozdravom<br><u>Tím eKarta Rodiny</u> 🍕                                                                                                    |   |
| 3<br>Informácia: ×<br>Účet bol aktivovaný.<br>E-mail s informáciou o aktivácii bol odoslaný.                                                                                                    |   |
| eKarta Rodiny Účet je aktívny<br>□ Doručené x                                                                                                    | Z |
| eKarta Rodiny <no-reply@jongisoft.eu></no-reply@jongisoft.eu>                                                                                                    | • |
| Dobrý deň Ferko Mrkvička,                                                                                                    |   |
| radi by sme Vás informovali, že Váš účet bol úspešne aktivovaný:                                                                                                    |   |
|                                                                                                    |   |
| <ul> <li>Prihlasovacie meno: ferko</li> <li>Heslo: (zadané pri registrácii)</li> </ul>                                                                                                    |   |
| <ul> <li>Prihlasovacie meno: ferko</li> <li>Heslo: (zadané pri registrácii)</li> </ul> Pre prihásenie do eKarty Rodiny kliknite na <u>PRIHLÁSENIE</u> S.                                         |   |

4) O úspešnej aktivácii účtu (vedúcim) je nový používateľ informovaný ďalším automatickým emailom. (viď bod 4 vyššie). Po tomto kroku sa už môže nový používateľ prihlásiť.

# Aktivity a formy práce

Okrem rozdelenia aktivít tu tiež nájdete tipy, ako ich evidovať.

#### Typy aktivít

- Aktivity pre jednotlivé rodiny (<sup>a</sup>) všetky činnosti, ktoré sú vykonávané pre konkrétnu rodinu, ktorej tzv. karta rodiny je už vytvorená/zavedená do systému.
- 2. Skupinové aktivity (\*) činnosti pripravené a vykonané pre viacero rodín naraz. <u>Poznámka</u>: Tu sa zadávajú rodičovské skupiny, skupinky pre deti s rodičmi, ale aj workshopy, príležitostné akcie (Mikuláš, Deň detí...), vzdelávacie semináre, konferencie a besedy ktoré priamo organizujete pre rodičov, pre odborníkov, aj pre verejnosť, keďže ide o službu zameranú na podporu inklúzie, k čomu patrí aj ovplyvňovanie verejnosti a komunitné aktivity. Preto je tu možnosť zadať cieľové skupiny, aby bolo zrejmé, koho sa daná aktivita týkala. Ak sú na skupinovej aktivite prítomné aj "vaše" rodiny, t.j. tie ktoré máte v databáze, môžete si ich tam zadať, a potom sa ich účasť ukáže aj v ich karte rodiny, takže vzniká ucelenejšia predstava o práci s danou konkrétnou rodinou.
- 3. Aktivity mimo rodín (③) činnosti bez vzťahu ku konkrétnej rodine, resp. činnosti, ktoré nie je možné evidovať na žiadnej existujúcej karte rodiny. <u>Poznámka:</u> Táto skupina prác vznikla preto, aby bolo možné zadať aj práce, ktoré sa vykonávajú, ale netýkajú sa konkrétnej rodiny ani skupinových aktivít. Pre VÚC je nutné vykázať aj túto činnosť, lebo je to práca, ktorá je nevyhnutná, aby včasná intervencia mohla byť tým, čím má byť. A tiež preto, aby nebolo nutné robiť ďalšie výkazy práce, takže je to skvelá pomoc pri mesačných výkazoch a reportoch. Nazvali sme ich Aktivity mimo rodín preto, lebo sa netýkajú jednej konkrétnej rodiny, ale všetkých rodín, alebo rodín, s ktorými budete pracovať v budúcnosti, alebo chodu centra, alebo práce v komunite, ktorej cieľom je zlepšiť život rodín a podporiť inklúziu.

#### Formy práce

Formy bližšie špecifikujú druh činnosti a sú rôzne pre každý typ aktivity:

- 1. pri aktivitách pre jednotlivé rodiny sú tieto možnosti:
  - Osobná konzultácia (<sup>A</sup>) sem patrí nielen stretnutie s rodinou, ale aj kontakt s inými inštitúciami alebo odborníkmi kvôli danej rodine. <u>Poznámka</u>: Jedine pri tejto forme sa zadáva aj tzv. Záznam z osobnej konzultácie informácia o tom, čo sa pri stretnutí dialo a koľko času mu pracovník venoval nielen trvanie samotného stretnutia, ale zadáva sa tu aj čas strávený prípravou na stretnutie, poradou s kolegami k danému stretnutiu, cestou do rodiny a pod. Pozor!!! Každý pracovník, ktorý sa osobnej konzultácie zúčastnil si k nej musí vytvoriť svoj vlastný Záznam, inak sa mu čas strávený na stretnutí nezaráta ako odpracovaná činnosť!!!
  - Telefonická konzultácia ( ) telefonovanie s rodinou, ale aj telefonovanie s inštitúciou kvôli danej rodine. Miesto môže zostať neurčené, lebo nie je podstatné. Obsah rozhovoru sa píše do okienka Poznámka/Obsah. <u>Poznámka:</u> Pri všetkých ďalších formách práce sa všetko potrebné píše do políčka Poznámka/Obsah a zadáva sa tu iba tzv. *Čas trvania* jeden spoločný čas, ktorý sa zaráta rovnako pre každého z uvedených pracovníkov.
  - Mailová konzultácia (<sup>™</sup>) podobne ako pri telefonickej konzultácii, no tu sa zaznamenáva emailová komunikácia. Do políčka Poznámka/Obsah sa kopíruje názov, čas i text emailu.

- Iná práca () sem patrí všetko, čo sa netýka konkrétneho stretnutia s rodinou, takže to čo neviem dať do Záznamu k stretnutiu. Napr. príprava pomôcok pre danú rodinu, písanie správy, práca na individuálnom pláne, analýza fotografií a videozáznamov, štúdium odbornej literatúry v prípade zriedkavej diagnózy a pod. Tiež sem môže ísť administratívna práca v súvislosti s rodinou, ak sa netýka konkrétneho stretnutia napr. tlačenie záznamov z databázy ku kazuistike alebo do karty a pod.
- Odborná porada (\*) činnosť, keď sa stretnú pracovníci v rámci tímu k danej konkrétnej rodine a nie je to odborná porada týkajúca sa konkrétneho stretnutia s rodinou (také sa zadáva priamo do času v Zázname z Osobnej konzultácie). <u>Poznámka:</u> Ak je to porada s odborníkom mimo tím, potom to má byť vedené ako Osobná konzultácia s inštitúciou. Nezabudnite zadať čas trvania!
- Platené služby (€) ide činnosti, ktoré si buď rodina uhradila sama alebo boli zaplatené z iných zdrojov, t.j. tie ktoré sa VÚC nevykazujú. <u>Poznámka</u>: Táto forma práce sa zaviedla preto, aby bola pri konkrétnej rodine kompletná informácia o tom, koľko a akých služieb navštevujú, ale aby zároveň bolo možné oddeliť "už zaplatené" služby od tých, ktoré financuje VÚC. Tieto informácie teda slúžia iba interne o práci s rodinou, prípadne o spolupráci zo strany rodiny, prípadne pri tvorbe kazuistiky.
- 2. pri skupinových aktivitách nie sú špecifikované žiadne formy práce.
- 3. pri aktivitách mimo rodín sú tieto možnosti:
  - Sieťovanie (♣) tu patria všetky konzultácie s odborníkmi, úradmi, škôlkami, inštitúciami atď., ktoré sa týkajú všeobecnej pomoci rodinám, alebo pomoci centru, alebo budúcej spolupráce, čiže napr. aj PR, fundraising a pod. Môžu sa sem dávať aj telefonáty záujemcov o službu, ktorých ste nakoniec neprijali do služby, alebo ešte neviete, či budú vašimi klientmi a nevytvárate im kartu. *Poznámka:* !!! Všetky skupinové aktivity aj pre verejnosť (semináre, workshopy, besedy a pod.) prosím, dávajte do *Skupinových aktivít*. Ak sa ale rozhodnete zadávať ich do *Aktivít mimo rodín*, potom patria do *Sieťovania*. !!! Tiež hromadná mailová komunikácia napr. pozvánky na skupinové aktivity môžete zahrnúť do prípravy k danej skupinovej aktivite (napr. ak robíte workshop pre rodiny, tak čas strávený pozvánkami a organizáciou dáte do prípravy na dané podujatie). Ak sa ale rozhodnete zadávať ich do *Aktivít mi o Sieťovania* alebo do *Administratívy*.
  - Administratíva ( ) hromadná komunikácia s rodičmi (mailová alebo obvolávanie rodín ak to nezadáte ako skupinovú aktivitu), práca s dotazníkmi, spätná väzba a pod., administratívna práca pre centrum – tvorba projektov, prevádzkových dokumentov a pod.

  - Porada (\*) tu sa zadávajú porady netýkajúce sa priamo konkrétnej rodiny, ale viacerých rodín alebo chodu centra alebo niečoho iného, teda plánovacie porady, interné porady, môžete si tu dávať aj tímbildingy, vzdelávanie (keď ste na vzdelávačke vy, nie keď vy vzdelávate iných, pretože to patrí do skupinových aktivít), alebo iné, ak sa vám to sem hodí.

 Iné (<sup>1</sup>) – pre všetko, čo vám nijak raz nepasuje nikam. Snažte sa tu dávať veci naozaj iba v krajnom prípade! <u>Poznámka</u>: Ak sa tu niečo bude objavovať často, môže sa na to urobiť nová forma práce.

# Vzhľad a ovládanie

#### Nástenka

Nástenka sa zobrazí ako prvé okno po prihlásení.

| né aktivity :                                       | Vyhľadanie rodiny :           | Odhlásenie                    |
|-----------------------------------------------------|-------------------------------|-------------------------------|
| 1. 警 25.09.2017 - Konferencia o autizme (90 min)    | Názov rodiny                  | Hľada                         |
| 2. € 20.09.2017 - Mirková , AA/2015/002 🔼 (90 min)  | Vytvor: Rodinu   Skupinovú ak | tivitu   Aktivitu mimo rodiny |
| 3. € 19.09.2017 - Mirková , AA/2015/002 🔺 (90 min)  |                               |                               |
| 4. • 13.09.2017 (60 min) Pripravovala som materiály |                               |                               |
| 5. 🗋 12.09.2017 - Mirková , AA/2015/002 🔺 (60 min)  |                               |                               |
|                                                     |                               |                               |

#### <u>Poznámky</u>:

**Bezpečnostný limit** – zobrazuje priebeh nečinnosti (15 min) a po jeho uplynutí je prihlásený používateľ automaticky odhlásený. Počítadlo nečinnosti sa resetuje, resp. nastavuje na 0:

- automaticky pri každom prekliknutí stránky
- manuálne po kliknutí na ukazovateľ priebehu

#### Menu

- *Vytvor* slúži pre zrýchlený prístup k pridávaniu nových objektov do systému.
  - o Novú rodinu pre pridanie novej rodiny do systému
  - o Skupinovú aktivitu pre vytvorenie tzv. skupinového stretnutia
  - o **Aktivitu mimo rodín** pre vytvorenie tzv. aktivity mimo rodín
- Zoznamy aktivít prístup k filtrovanému zoznamu aktivít (viac viď. kapitola Typy aktivít)
  - Pre jednotlivé rodiny filter pre aktivity s konkrétnymi rodinami
  - o Skupinové filter pre skupinové aktivity
  - o *Mimo rodín* filter pre aktivity mimo rodín
- Rodiny prístup k filtrovanému zoznamu rodín
- Štatistiky prístup k štatistikám
  - o Zamestnancov komplexné štatistiky zamestnancov pre každú skupinu aktivít
  - Aktivít pre jednotlivé rodiny
  - Skupinových aktivít
  - Aktivít mimo rodín

#### • Zamestnancov (staré) – pôvodné štatistiky, ktoré boli vytvorené ešte pri spustení systému

#### Ikony a ich význam

| + | ikona na vytvorenie / pridanie |
|---|--------------------------------|
|   |                                |

ikona na prepnutie do režimu úprav

ikona na uloženie zmien a ukončenie režimu úprav

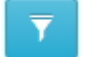

Ĥ

filtrovanie, resp. prechod na stránku filtrovania

istatistiky, resp. prechod na stránku so štatistikami

۲

náhľad pre možnosť tlače alebo exportovania

<u>Poznámky</u>:

- Ak nechceme uložiť zmeny, ktoré sme urobili, je potrebné kliknúť na inú entitu (rodinu, člena, stretnutie a pod) a vrátiť sa späť.
- Povinné údaje sú vždy označené hviezdičkou.

### Rodina

#### Vytvorenie

Existujú 4 možnosti a všetky sú rovnocenné:

- z menu *Vytvor -> Novú rodinu*
- z nástenky -> sekcia Vytvor -> klik na *Rodinu*
- z karty rodiny klik na + (ikonu plus)
- zo zoznamu rodín (menu *Rodiny*) klik na + (ikonu plus)

#### Po vytvorení rodiny odporúčame tieto kroky:

- 1. vytvorenie (pridanie) členov rodiny (minimálne 1 klienta)
- 2. vytvorenie prvej aktivity, ktorá sa s rodinou vykonávala

#### Stavy spolupráce

- Aktívna (A) rodina je v aktívnej spolupráci (napr. existuje zmluva s rodinou, rodinu pravidelne navštevujeme atď.)
- Jednorazová ( ) rodina nie je v aktívnej spolupráci a ani sa nepredpokladá ďalšia spolupráca (napr. keď došlo iba k úvodným stretnutiam/kontaktom)
- Prerušená (P) rodina bola v aktívnej spolupráci, no momentálne nie je.
- Ukončená (<sup>11</sup>) rodina bola v aktívnej spolupráci, no táto bola ukončená.
- Neurčená (<sup>1</sup>) rodina nemá určený stav spolupráce a je potrebné ho nastaviť, pretože ide o nežiaduci stav.

#### Kategórie, resp. zmluvy o spolupráci

- zmluva o službách VI (včasnej intervencie) (<sup>(C)</sup>) s rodinou je uzatvorená zmluva o službách včasnej intervencie
- zmluva o iných činnostiach (<sup>1</sup>) s rodinou je uzatvorená iná zmluva (napr. zmluva o platených službách)

#### Detail - Karta rodiny

Formulár obsahuje:

- údaje o rodine a jej prílohy
- zoznam členov rodiny
- zoznam aktivít vykonaných s rodinou (pre rodinu aj skupinových)

| Rodina: AA/2015/002 - Mirková 🔼 |                               |                                 |                            |            |   | +      |
|---------------------------------|-------------------------------|---------------------------------|----------------------------|------------|---|--------|
| Členovia 🕂                      | Rodina: AA/2015/002 - Mirková | à 🔼                             |                            |            |   | 1      |
| klient-dieťa - Betka Mirková    | Meno rodiny*                  | Mirková                         |                            |            |   | ±.     |
| matka - Mária Mirková           | Prvýkrát v evidencii          | 08.09.2016                      | V dhlhodobom sprev. do 😡   | 23.04.2017 |   |        |
| otec - Ján Mirko                | Ulica*                        | Testovacia ulica 3              | L                          |            |   |        |
| st. mama - Marienka Mirková     | Mesto*                        | Test Mesto 1                    |                            |            |   |        |
|                                 |                               |                                 |                            |            |   |        |
| Priebeh práce s rodinou         | PSC^                          | 08001                           |                            |            |   |        |
|                                 | Zástupca z rodiny             | matka - Mária Mirková, 09081234 | 56                         |            |   |        |
| € 20.09.2017                    | Kľúčový pracovník             | Maria Ružová                    |                            |            |   | $\sim$ |
| € 19.09.2017                    | Patrí pod                     | VÚC Prešov                      |                            |            |   | ~      |
| [] 12.09.2017                   | Poznámky                      |                                 |                            |            |   |        |
| · 10.09.2017                    |                               |                                 |                            |            |   |        |
| 09.09.2017                      |                               |                                 |                            |            |   |        |
| ြ 08.09.2017                    | Kategórie                     | zmluva o službách VI            | zmluva o iných činno       | ostiach    |   | -      |
| <b>양</b> 06.09.2017             | Stav englupráce               |                                 |                            | 5510011    |   |        |
| · 05.08.2017                    | Stav spoluprace               |                                 |                            |            |   |        |
| ≗ 23.04.2017 🗹 📃                |                               |                                 |                            |            |   | 1      |
| * 20.04.2017                    |                               |                                 |                            |            |   |        |
| · 18.04.2017                    | Prílohy (maximálna povolená v | eľkosť súboru je 10 MB):        |                            |            | Ø | S      |
| <b>≜</b> 13.04.2017 🗹 🏘         | Dátum                         | Názov                           | Poznámka                   |            |   |        |
| <b>≜</b> 07.04.2017             | 25.01.2017                    | Sprava.pdf                      | Správa od lekára           | ۲          |   |        |
| <b>€</b> 01.04.2017 <b>⊠</b> ?  | 10 05 2017                    | Image 128 ipg                   | eeee                       |            |   |        |
| ≗ 28.03.2017 🗹 🏛                | 10.00.2017                    |                                 |                            | Θ          |   |        |
| <b>≜</b> 22.03.2017 🗹 🗖 🏛       | 25.08.2018                    | AA2015002GDPR.png               | Súhlas so sprac os. údajov | ۲          |   |        |
| ☑ 06.10.2016 ☑                  |                               |                                 |                            |            |   |        |

#### Poznámky:

Dlhodobé sprevádzanie – Dátum poslednej aktivity, ktorá spĺňa definíciu dlhodobého sprevádzania. Za dlhodobé sprevádzanie sa považuje 4 a viac osobných konzultácií počas 6 mesiacov idúcich po sebe. Dátum sa aktualizuje sa 1x denne v nočných hodinách, t.j. tento údaj nemožno ručne upravovať.

Zástupca z rodiny – jeden člen rodiny, ktorý slúži ako kontaktná osoba

Kľúčový pracovník – zamestnanec, ktoré mu je pridelená táto rodina a je pre ňu kontaktným pracovníkom

Patrí pod – organizačná jednotka, pod ktorú patrí rodina (dá sa podľa nej filtrovať v zozname rodín)

Kategórie – na aký typ služieb má rodina uzatvorenú zmluvu s centrom/subjektom

Prílohy - je možné vkladať 2 typy príloh:

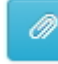

priamo súbory (obrázky, dokumenty a pod) – pre súbory do veľkosti 10 MB

linky na súbory (WEB stránky, videá a pod) – pri väčších súboroch

#### Detail - Členovia rodiny

| Členovia 🛨                   | klient-dieťa - Betka Mir | ková                                                   |
|------------------------------|--------------------------|--------------------------------------------------------|
| klient-dieťa - Betka Mirková | Meno*                    | Betka                                                  |
| matka - Mária Mirková        | Priezvisko*              | Mirková                                                |
| otec - Ján Mirko             | Rola*                    | klient-dieťa                                           |
| st. mama - Marienka Mirková  | Poblavie*                | muž                                                    |
| Vytvorenie člena rodiny      | Fonavie                  | muz                                                    |
| Priebeh práce s rodinou      | Súhlas k os. údajom<br>🚱 | AA2015002_MirkovaGDPR.png - Súhlas so sprac os. údajov |
|                              | Dátum narodenia          | 14.07.2000                                             |
| € 20.09.2017                 | Zmluva uzatvorená        |                                                        |
| € 19.09.2017                 | Zástupca z rodiny        |                                                        |
| 12.09.2017                   | Rodné číslo              | Podné číslo                                            |
| * 10.09.2017                 | Roune claid              | Noune train                                            |
| 09.09.2017                   | Č.OP                     | Č.OP                                                   |
| 回 08.09.2017                 | Telefón                  | Telefón                                                |
| * 06.09.2017                 | Email                    | Email                                                  |
| * 05.08.2017                 | Adresa                   | Iná ako adresa rodiny                                  |
| ≗ 23.04.2017 🐨 関             | Vzdelanie                | Vyber vzdelanie                                        |
| 20.04.2017                   |                          | .,                                                     |
| * 18.04.2017                 | Stav                     | Vyber stav                                             |
| <b>≗</b> 13.04.2017          | Potvrdenie lekár         |                                                        |
| 🛓 07.04.2017 🗹 🏘             | Druh postihnutia         | Vyber postihnutie 🛩                                    |
| © 01.04.2017 ☑ ?             | Poznámka                 | Zmluva /a                                              |
| <b>≗</b> 28.03.2017 ☑ 🏛      |                          |                                                        |
| <b>≗</b> 22.03.2017 🗹 🖬 🏛    |                          |                                                        |
| ☑ 06.10.2016 ☑               |                          |                                                        |

#### <u>Poznámky</u>:

- Súhlas k os. údajom odkaz na prílohu, ktorá obsahuje súhlas so spracovaním os. údajov pre daného člena rodiny podľa požiadaviek GDPR. 1 príloha môže byť použitá pre viacero členov.
- Zástupca z rodiny ide o kontaktnú osobu a môže ním byť iba jeden z členov rodiny. Teda ak máme nastaveného ako zástupcu rodiny jedného z členov a neskôr zvolíme iného, ten predchádzajúci ním prestane byť.
- **Druh postihnutia** funkcionalita je iba predpripravená, no v aplikácii zatiaľ neexistuje spôsob na pridávanie diagnóz.

#### Zoznam rodín a filtrovanie

Umožňuje zobraziť všetky rodiny, ktoré sú v evidencii odfiltrované podľa niekoľkých kritérií.

#### Prístup: menu Rodiny

| Rodiny             |                                                                                                    | 7 4 + |
|--------------------|----------------------------------------------------------------------------------------------------|-------|
| Spolupráca:        | 🖉 aktívna 👿 jednorázová 📝 prerušená 📝 ukončená 📝 neurčená                                                     |       |
| Zmluva:            | 🔲 o VI 🔄 iné činnosti                                                                                         |       |
| Kľúčový pracovník: | (ľubovoľný)                                                                                                   |       |
| Patria pod:        | (ľubovoľné VÚC)                                                                                               |       |
|                    | Filtruj Výsledok: 18 rodín                                                                                    |       |
| VŠETKY A B         | C Č D Ď E É F G H I Í <b>J K L</b> Ľ <b>M N</b> Ň O Ó <b>P</b> Q R <b>S Š T</b> Ť U Ŭ <b>V</b> W <b>X</b> Y Ý | ZŽ    |
|                    | 1. A Brezová, AA/2017/009 a                                                                                   |       |
|                    | 2. Janko Hraško, AA/2015/001 otec-Ňaňko Hraško 🕻123 🗷 test@email.com                                          |       |
|                    | 3. U Jankovci, AA/2015/004 🖨 🚔                                                                                |       |
|                    | 4. J Košecký Marek, AA/2016/001                                                                               |       |
|                    | 5. ▲ Kralikova, AA/2017/002 otec-Frantisek Kralik<br>6. ? Lapč, AA/2017/006                                   |       |

#### Poznámky:

- Pri otvorení sa zobrazujú automaticky iba **aktívne rodiny**. Pre rozšírený zoznam je potrebné zmeniť parametre filtrovania.
- Pri názve rodiny sa zobrazuje aj meno a kontakt na *Zástupcu z rodiny*, ak ho má rodina určeného.
- Viac pre stavy spolupráce a ich ikony viď. kapitola *<u>Stavy spolupráce</u>*.
- Viac pre zmluvy a ich ikony viď. kapitola Kategórie, resp. zmluvy o spolupráci.

# Aktivity pre jednotlivé rodiny

Evidujeme tu aktivity (spravidla konzultácie) týkajúce sa konkrétnej rodiny (viac viď kapitola Formy práce).

#### Vytvorenie

Aktivitu je možné vytvárať iba cez kartu rodiny, pretože je striktne viazaná na konkrétnu rodinu.

• z karty rodiny -> sekcia *Priebeh práce s rodinou* -> klik na + (plus)

Každá aktivita musí mať určené o aký typ aktivity išlo - viac viď kapitola Formy práce.

| lenovia                                                                                                    | 🔺 23.04.2017 🗹 📕 (upr: | 2017-04-26 10:38:09, Jank | o Hraško)         |               |
|----------------------------------------------------------------------------------------------------|------------------------|---------------------------|-------------------|---------------|
| klient-dieťa - Betka Mirková                                                                                                    | Forma práce*           | Osobná konzultácia        | 👻 🗹 S rodinou 🗌   | S inštitúciou |
| matka - Mária Mirková                                                                                                    | Miesto                 | v centre 👻                | Inštitúcia        | (neurčená)    |
| otec - Ján Mirko                                                                                                    | Dátum*                 | 23.04.2017                | Čas trvania [min] | 80            |
| st. mama - Marienka Mirková                                                                                                    | Pracovníci CVI*        | Hudáková, Hraško 🗸        |                   |               |
| cost         cost         cost <thcost< th="">         cost         cost         <th< th=""><th>+</th><th></th><th></th><th></th></th<></thcost<> | +                      |                           |                   |               |
| ▲ 09.05.2017<br>▶ 09.05.2017<br>▲ 23.04.2017 중 ■                                                                                                    | soc. por               | adenstvo 🗌<br>Oblasti č   | soc. rehab        | Ilitácia 🗌    |

#### Detail - oblasti činnosti

Pod poľom *Poznámka / Obsah* nájdete 4 zaškrtávacie polia, ktoré korešpondujú s oblasťami definovanými v Zákone o sociálnych službách <u>č. 448/2008 Z. z.</u>, § 33. Do nich by mala spadať, každá činnosť vykonávaná v rámci služieb včasnej intervencie, ktoré sú financované cez VÚC:

- soc. poradenstvo špecializované sociálne poradenstvo
- soc. rehabilitácia sociálna rehabilitácia
- stimulácia vývinu stimulácia komplexného vývoja dieťaťa so zdravotným postihnutím
- preventívna aktiv. preventívna aktivita

Poznámka: Oblasti sa nezobrazujú pri platenej službe, pretože táto nie je financovaná cez VÚC.

#### Detail - miesto, s rodinou, s inštitúciou

Miesto určuje, či šlo o tzv. ambulantnú alebo terénnu činnosť:

- v centre / u nás stretnutie, kde rodina prišla "k nám" (ambulancia)
- ONLINE ak prebehla aktivita formou videokonferencie (extra pridané kvôli COVID-19)
- v rodine stretnutie prebehlo v domácom prostredí (terén)
- v inštitúcii stretnutie prebehlo v inštitúcii (terén)
- inde pri tejto možnosti je vhodné uviesť presnejšie miesto v poznámke (terén)

#### Pri stretnutí s inštitúciou je možné určiť o aký typ inštitúcie sa jednalo v poli Inštitúcia.

#### Inštitúcie:

- ŠKO predškolské zariadenie
- ŠKO školské zariadenie
- ŠKO poradňa
- ŠKO iné
- ZDR neonatológ
- ZDR pediater
- ZDR odborný lekár
- ZDR iné
- SOC ÚPSVaR
- SOC sociálna poisťovňa
- SOC MÚ soc. odbor
- SOC iné

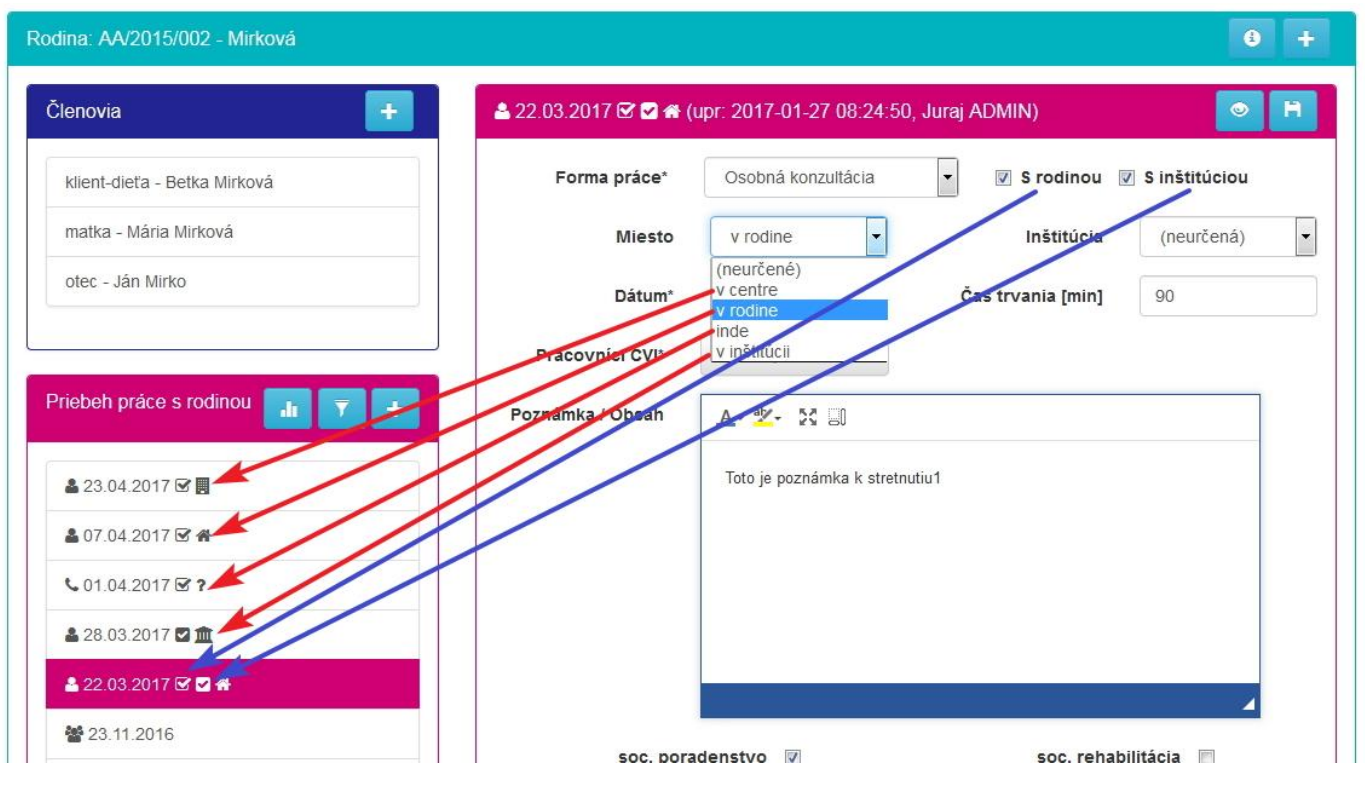

#### Detail - záznamy (iba osobná konzultácia)

Pri osobnej konzultácii je potrebné, aby každý pracovník, ktorý sa zúčastnil stretnutia, pridal doň svoj záznam.

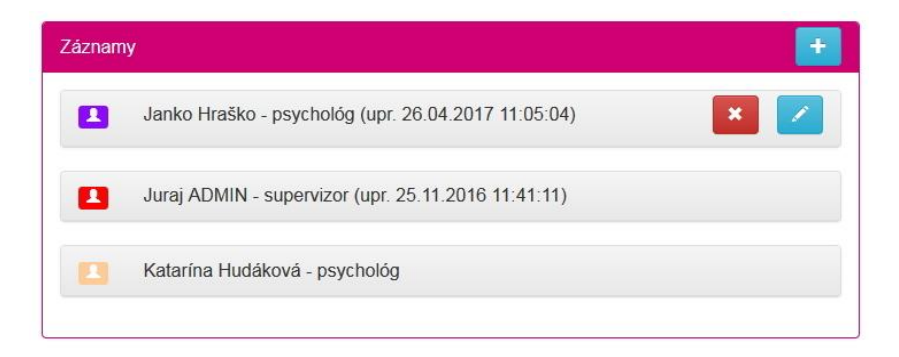

#### <u>Poznámka:</u>

 Záznam je možné editovať aj odstrániť iba vlastníkom záznamu. Prezerať obsah však môžu všetci pracovníci.

#### Detail - záznamy a časy (iba osobná konzultácia)

Záznam okrem textu obsahuje aj evidenciu čiastkových aktivít a časov trvania, z ktorých konzultácia pozostávala. Z týchto časov je následne vypočítaný objem práce konkrétneho pracovníka (viac viď. <u>Štatistiky</u>).

Čiastkové aktivity:

- stretnutie iba čas strávený samotnou konzultáciou, terapiou a pod.
- cestovanie iba čas strávený prepravou na miesto a späť (iba ak bol potrebný presun)
- príprava iba čas strávený prípravou na konzultáciu (iba ak bola príprava)
- záznam čas strávený vytváraním záznamu z konzultácie
- konzílium / porada iba ak bola nejaká porada viacerých pracovníkov v súvislosti s konzultáciou
- iné iba ak bola v súvislosti s konzultáciou iná práca, ktorá sa nedá zahrnúť do niektorej z predchádzajúcich kategórií. <u>Pozn:</u> používať naozaj iba v krajnom prípade.

| Záznamy         | Wytworteni                                           | ie nového záznamu ———————————————————————————————————— |
|-----------------|------------------------------------------------------|--------------------------------------------------------|
| Janko Hraško    | - psychológ (upr. 27.01.2<br><mark>Odstrán</mark>    | 017 12:26:01)                                          |
| Typ intervencie | Prvý kontakt (žiadosť)                               | Vloženie záznamu                                       |
| Prítomní        | klient-dieťa-Betka, otec-                            | Ján • Pridanie času                                    |
| Čas práce       | 160                                                  | Odstránenie času                                       |
| Sumár časov 🦯   |                                                      |                                                        |
|                 | príprava                                             | <ul><li>✓ 50</li></ul>                                 |
|                 | cestovanie                                           | ✓ 20 ×                                                 |
| Aktivity        | stretnutie                                           | ▼ 90 ×                                                 |
| X               | Vyberte aktivitu:<br>stretnutie                      |                                                        |
| Štýly - Formát  | cestovanie<br>príprava<br>záznam<br>konzílium<br>iné | := ∉ ≠=  » 0%  = = = =<br>X 0                          |

#### <u>Poznámka</u>:

 Počas písania záznamu dochádza k priebežnému ukladaniu záznamu do databázy a tiež k obnove bezpečnostného limitu.

#### Zoznam a filtrovanie

V zozname je možné filtrovať aktivity podľa viacerých kritérií.

#### Pristup: menu Zoznamy aktivit -> Pre jednotlivé rodiny

<u>Prístup</u>: z karty rodiny -> sekcia *Priebeh práce s rodinou* -> klik na ikonu filter

| Aktivity pre jednotlivé rodiny                   |                                                                                                    |  |  |
|--------------------------------------------------|----------------------------------------------------------------------------------------------------|--|--|
| Filter                                           | Nájdené aktivity pre jednotlivé rodiny                                                                                                    |  |  |
| Filtrovať<br>Obdobie                             | <b>Od:</b> 30.04.2016, <b>Do:</b> 30.05.2017<br><b>Pracovníci:</b> Hudáková, Ružová<br><b>Stav rodiny:</b> s rodinou                                                                                                    |  |  |
| Od 30.04.2016<br>Do 30.05.2017                   | 1. ≤ 27.04.2017        Image: Comparison of the second state of the second state of t |  |  |
| Rodina                                           | 3. ▲ 23.04.2017 🗹 🕎 - Mirková , AA/2015/002 🔺 (80 min)<br>4. ▲ 13.04.2017 🗹 🏕 - Mirková , AA/2015/002 🔺 (60 min)<br>5. ▲ 13.04.2017 🗹 🛠 - Zajacovci, AA/2017/004 🔺 (90 min)                                                                                                    |  |  |
| Rodiny Skupiny rodin                             | 6. ▲ 13.04.2017 🗹 番 - Zajacovci, AA/2017/004 🖪 (90 min)<br>7. 📞 04.04.2017 🗹 ? - Lapč, AA/2017/006 (10 min)                                                                                                    |  |  |
| Skupina rodin 🔻                                  | <ul> <li>8. ☑ 01.04.2017 ☑ ? - Lapč, AA/2017/006 (10 min)</li> <li>9.  01.04.2017 ☑ ? - Mirková , AA/2015/002 ▲ (15 min)</li> <li>10.  28.03.2017 ☑ I - Novákovci, AA/2016/002 ▲ (90 min)</li> </ul>                                                                                                    |  |  |
| Pracovníci                                       | 11. <b>\$</b> 27.03.2017 <b>☞</b> - Novákovci, AA/2016/002 <b>A</b> (10 min)<br>12. <b>\$</b> 26.03.2017 <b>☞</b> - Piatková Lenka, AA/2017/001 <b>J</b>                                                                                                    |  |  |
| <ul> <li>✓ Hudáková</li> <li>✓ Ružová</li> </ul> | 13. ▲ 23.03.2017 🗹 😭 - Novákovci, AA/2016/002 🛕 (90 min)<br>14. ▲ 22.03.2017 🐨 🗖 🏛 - Mirková - AA/2015/002 🞑 (90 min)                                                                                                    |  |  |

# Skupinové aktivity

Ide o aktivity, na ktorých sa zúčastňuje viacero rodín, resp. viac účastníkov naraz.

#### Prístup: menu Zoznamy aktivít -> Skupinové

|                                    |   | Nájdené aktivity                                                           |  |
|------------------------------------|---|----------------------------------------------------------------------------|--|
| Filtrovať                          |   | <b>Od:</b> 25.08.2017, <b>Do:</b> 25.09.2017                               |  |
| Obdobie                            | ^ | Rodiny:                                                                    |  |
| Od 25.08.2017                      |   | 2. 2 10.09.2017 - Rodičovská skupina 2 (120 min) 5/3                       |  |
| <b>Do</b> 25.09.2017               |   | 3. 鑙 06.09.2017 - Ako vyrábať pomôcky - svojpomocná skupina (120 min) 10/5 |  |
| Rodiny Skupiny rodin Skupina rodin | × |                                                                            |  |
| Pracovníci                         | * |                                                                            |  |
| Cieľová skupina                    | ~ |                                                                            |  |
|                                    |   |                                                                            |  |

#### Vytvorenie

Existujú 3 možnosti pre vytvorenie novej skupinovej aktivity:

- z menu *Vytvor -> Skupinovú aktivitu*
- zo zoznamu skupinových aktivít (vid. vyššie) klik na + (ikona plus skupina)
- z detailu skupinovej aktivity (vid. nižšie) klik na + (ikona plus skupina)

#### Detail

|                                                                        | * 10.05.2017                 |                            |                          |     |
|------------------------------------------------------------------------|------------------------------|----------------------------|--------------------------|-----|
| u AA/2015/004 Jankovci                                                 | Názov aktivity*              | Rodičovská skupina 2       |                          |     |
| AA/2016/001 Košecký Marek                                              | Miesto*                      | v centre 👻                 |                          |     |
| <ul> <li>AA/2015/002 Mirková</li> <li>AA/2016/002 Novákovci</li> </ul> | Dátum*                       | 10.05.2017                 | Čas<br>trvania<br>[min]* | 120 |
|                                                                        | Cieľová skupina*             | rodičia -                  |                          |     |
|                                                                        | Celkový počet<br>účastníkov* | dospeli: 5                 | deti:                    | 3   |
|                                                                        | Pracovnici CVI*              | Ružová, Hudáková 🗸         |                          |     |
|                                                                        | Poznámka / Obsah             | A- 2- X I                  |                          |     |
|                                                                        |                              | Obsah a závery skupinového | o stretnutia             | 4   |
|                                                                        | Čas práce zamestnan          | cov                        |                          |     |
|                                                                        |                              |                            |                          |     |
|                                                                        | Maria Ružov                  | vá                         |                          |     |
|                                                                        | Maria Ružov     Čas práce    | vá<br>[min] +              |                          |     |

#### Pridávanie rodín a klientov

Pridávanie klientov sa deje v 2 krokoch:

- 1. Pridanie rodiny
  - klik na ikonu + (ikona plus)
  - vyhľadanie rodiny v zozname (ručne alebo vpisovaním)

| 替 23.11.2016 - Rodičovská skupina 2 |                         |               | +* |
|-------------------------------------|-------------------------|---------------|----|
| Účastníci 📑                         | Účastnícka rodina: Prid | anie          | B  |
| AA/2016/002 Novákovci               | Rodina*                 | Rodina        |    |
| AA/2016/001 Košecký Marek           | Prítomní                | M             |    |
|                                     |                         | Košecký Marek |    |
|                                     |                         | Mirková       |    |

#### 2. Výber konkrétnych členov rodiny

| 🞽 23.11.2016 - Rodičovská skupina 2 |                       |                                | +* |
|-------------------------------------|-----------------------|--------------------------------|----|
| Účastníci +                         | Účastnícka rodina: AA | /2015/002 Mirková              |    |
| AA/2016/002 Novákovci               | Rodina*               | Mirková                        |    |
| AA/2016/001 Košecký Marek           | Prítomní              | klient-dieťa-Betka, otec-Ján ◄ |    |
| AA/2015/002 Mirková                 |                       | Všetci                         |    |
|                                     |                       | ☑ klient-dieťa-Betka           |    |
|                                     | J                     | 🗐 matka-Mária                  |    |
|                                     |                       | _ ☑ otec-Ján                   |    |
|                                     |                       | 🔲 iný-Iný                      |    |

#### Odoberanie rodiny

Odstrániť celú rodinu je možné:

- 1. iba v režime úprav (klik na ikonu ceruza)
- 2. stlačením tlačidla X (viď vyššie)
- 3. potvrdením v dialógu s upozornením

| Upozornenie!                                                | ×       |
|-------------------------------------------------------------|---------|
| Naozaj chcete odobrať rodinu <b>Mirková</b> so stretnutia?. |         |
|                                                             | Nie Áno |

### Aktivity mimo rodín

Ide o aktivity, ktoré nesúvisia so žiadnou konkrétnou rodinou (viac viď kapitola *Formy práce*).

#### Vytvorenie

Aktivitu je možné vytvárať viacerými spôsobmi:

- menu Vytvor -> Aktivitu mimo rodín
- z nástenky -> sekcia Vytvor: (pod poľom Vyhľadanie rodiny) -> klik na link Aktivitu mimo rodín
- zo zoznamu Aktivít mimo rodín -> klik na + (plus)

Aj tu musí mať každá aktivita určené o aký typ aktivity išlo - viac viď. kapitola Formy práce.

#### Prístup: menu Zoznam aktivít -> Aktivity mimo rodín

#### Detail aktivity

| O Aktivity mimo rodín          |                                              |                                    |                   |            |
|--------------------------------|----------------------------------------------|------------------------------------|-------------------|------------|
| Zoznam                         | <b>⊙                                    </b> | 17-09-25 10:08:34, Juraj ADMI      | N)                | <b>o</b> 🗡 |
| ⊙ 🛻 08.03.2018 🖾 🏛             | Forma práce*                                 | Sieťovanie                         | S inštitúciou     |            |
| ⊙ ≠ 07.03.2018                 | Miesto                                       | (neurčené)                         | Inštitúcia        | (neurčená) |
| ④ ♣ 22.01.2018 ☑               | Dátum*                                       | 09.09.2017                         | Čas trvania [min] | 60         |
| ⊙ & 13.09.2017                 | Pracovníci CVI*                              | Hudáková, Ružová <del>-</del>      |                   |            |
| ⊙ ♣ 09.09.2017                 | Poznámka / Obsah                             | A - abr - 54 ED                    |                   |            |
| <b>⊙</b> ♣ 20.04.2017          | i oznanika i obsah                           |                                    |                   |            |
| <b>⊙</b> ♣ 20.04.2017 <u>↑</u> |                                              | Stretli sme sa na úrade a hovorili |                   |            |
| ⊙ € 06.04.2017                 |                                              |                                    |                   |            |
| ⊙ 📚 28.03.2017 関               |                                              |                                    |                   |            |

#### Poznámka:

Oproti detailu aktivity s jednotlivými rodinami tu chýba zaškrtávacie pole **S rodinou**.

# Štatistiky

#### Štatistiky zamestnancov

Pre zvolený časový úsek zobrazí sumárne časy pre všetky typy aktivít, t.j.:

- Pracovníci vs. Aktivity pre jednotlivé rodiny
- Pracovníci vs. Aktivity mimo rodín
- Pracovníci vs. Skupinové aktivity

V každej tabuľke sa zobrazia iba tí pracovníci, ktorí v danom časovom úseku vykonali uvedený typ aktivity (viac k typom viď. kapitola *Formy práce*). *Príklad:* ak sa niekto podieľal iba na skupinovej aktivite, tak sa jeho meno objaví iba v tabuľke *Pracovníci vs. Skupinové aktivity* a v ostatných tabuľkách nebude figurovať.

#### Prístup: menu Štatistiky -> Zamestnancov

| Kc  | mplexná št                                            | tatis               | tika                           | zame             | stnar   | ico    | v       | 25.08   | 3.2017 |         |          | 04.0               | 04.2020  |           |           | C      |                  |        |                  |       |                 |              |
|-----|-------------------------------------------------------|---------------------|--------------------------------|------------------|---------|--------|---------|---------|--------|---------|----------|--------------------|----------|-----------|-----------|--------|------------------|--------|------------------|-------|-----------------|--------------|
| Pra | covníci vs. Aktivit                                   | y pre je            | ednotli                        | vé rodiny        | r [min] |        |         |         |        |         |          |                    |          |           |           |        |                  |        |                  |       |                 |              |
|     |                                                       |                     |                                |                  | Pi      | ráca : | s rodin | ou      |        |         |          | Prá                | áca s ir | stitúciar | ni (bez r | odiny) |                  | ga     |                  |       |                 |              |
|     |                                                       |                     |                                | Os               | obná ko | nzult  | tácia   |         |        |         |          | Osobná konzultácia |          |           |           |        | ora              | ca     |                  |       |                 |              |
| P   | Pracovník                                             |                     | \$                             | Stretnutie       | •       |        |         | a       | c      | ó       | -        | e                  |          | a         | c         | ó      | =                | ná p   | prá              | tené  | SPOI U Imini    | SPOLU [bod]  |
|     | [stav] 😡                                              | v rodine            | v centre                       | v inštitúci      | ONLINE  | O inde | Cesta   | Príprav | Záznan | Telef   | Ema      | Stretnut           | Cesta    | Príprav   | Záznan    | Telef  | Ema              | Odbori | O Iná            | Plat  | 61 626 [iiiiii] | er ere fried |
| 1.  | (externista) [A]                                      | 0                   | 0                              | 0                | 0       | 0      | 0       | 0       | 0      | 0       | 0        | 0                  | 0        | 0         | 0         | 0      | 0                | 0      | 0                | 0     | 0               | 0 h          |
| 2.  | P. Domko [A]                                          | 0                   | 0                              | 0                | 0       | 0      | 0       | 0       | 0      | 0       | 0        | 0                  | 0        | 0         | 0         | 0      | 0                | 0      | 60               | 0     | 60              | 1 h          |
| 3.  | J. Hraško [A]                                         | 0                   | 0                              | 0                | 0       | 0      | 0       | 0       | 0      | 0       | 0        | 0                  | 0        | 0         | 0         | 0      | 0                | 0      | 30               | 90    | 120             | 2 h          |
| 4.  | K. Hudáková [A]                                       | 0                   | 0                              | 0                | 0       | 0      | 0       | 0       | 0      | 0       | 0        | 0                  | 0        | 0         | 0         | 0      | 0                | 0      | 120              | 180   | 300             | 5 h          |
| 5.  | M. Ružová [A]                                         | 100                 | 60                             | 0                | 0       | 0      | 25      | 15      | 30     | 0       | 0        | 30                 | 15       | 20        | 0         | 0      | 0                | 25     | 0                | 0     | 320             | 5.5 h        |
| 6.  | M. Ružová [A]                                         | 0                   | 0                              | 0                | 0       | 0      | 0       | 0       | 0      | 5       | 15       | 0                  | 0        | 0         | 0         | 10     | 0                | 0      | 90               | 180   | 300             | 5 h          |
|     | SUM [min]                                             | 100                 | 60                             | 0                | 0       | 0      | 25      | 15      | 30     | 5       | 15       | 30                 | 15       | 20        | 0         | 10     | 0                | 25     | 300              | 450   | 1 100           |              |
|     | SUM [hod]                                             | 1.5 h               | 1 h                            | <mark>0 h</mark> | 0 h     | 0 h    | 0.5 h   | 0.5 h   | 0.5 h  | 0 h     | 0.5 h    | 0.5 h              | 0.5 h    | 0.5 h     | 0 h       | 0 h    | 0 h              | 0.5 h  | <mark>5 h</mark> | 7.5 h | 18.5 h          |              |
| Pra | omocné sumáre:<br>• Práca s rodinou<br>· Osobná k<br> | u: 4 hoc<br>conzult | d (250 r<br>ácia: 4<br>o rodín | min)<br>hod (230 | min)    |        |         |         |        |         |          |                    |          |           |           |        |                  |        |                  |       |                 |              |
| F   | P. Pra                                                | covník              | [stav]                         | 0                |         | S      | ieťova  | nie     |        | Admitis | strativa | 1                  | Údr      | žba       | Pora      | da     | Iné              | S      | polu [I          | nin]  | Spo             | lu [hod]     |
|     | 1.                                                    |                     | K.                             | Hudáková         | á [A]   |        |         | 120     |        |         |          | 120                |          | 0         |           | 0      | 0                |        |                  | 24    | 40              | 4 h          |
|     | 2.                                                    |                     | 1                              | M. Ružová        | á [A]   |        |         | 120     |        |         |          | 60                 |          | 0         |           | 0      | 0                |        |                  | 18    | 80              | 3 h          |
|     | 3.                                                    |                     | I                              | M. Ružová        | á [A]   |        |         | 45      |        |         |          | 0                  |          | 0         |           | 0      | 0                |        |                  | 4     | 45              | 1 h          |
|     |                                                       | SUM                 | [min]                          |                  |         |        | 285     |         |        | 18      | B0       |                    | (        | )         | 0         |        | 0                | 465    |                  |       |                 |              |
|     | SUM [hod] 5 h                                         |                     |                                |                  |         |        |         |         |        | 3       | h        |                    | 0        | h         | 10        | n      | <mark>0 h</mark> |        | 8.0 ł            | ı     |                 |              |
|     |                                                       |                     |                                |                  |         |        |         |         |        |         |          |                    |          |           |           |        |                  |        |                  |       |                 |              |

#### Pracovníci vs. Skupinové aktivity [min]

| P. | Pracovník [stav] 😡 | Stretnutie | Preprava | Príprava | Záznam | Odborná porada | Iné | Spolu [min] | Spolu [hod]      |
|----|--------------------|------------|----------|----------|--------|----------------|-----|-------------|------------------|
| 1. | P. Domko [A]       | 0          | 0        | 0        | 0      | 0              | 0   | 0           | 0 h              |
| 2. | J. Hraško [A]      | 80         | 0        | 0        | 0      | 0              | 0   | 80          | 1.5 h            |
| 3. | K. Hudáková [A]    | 90         | 0        | 30       | 30     | 0              | 0   | 150         | 2.5 h            |
| 4. | M. Ružová [A]      | 0          | 0        | 0        | 0      | 0              | 0   | 0           | 0 h              |
| 5. | M. Ružová [A]      | 0          | 0        | 0        | 0      | 0              | 0   | 0           | <mark>0</mark> h |
|    | SUM [min]          | 170        | 0        | 30       | 30     | 0              | 0   | 230         |                  |
|    | SUM [hod]          | 3 h        | 0 h      | 0.5 h    | 0.5 h  | 0 h            | 0 h | 4.0 h       |                  |

#### Štatistiky aktivít pre jednotlivé rodiny

Pre zvolený časový úsek a zobrazí:

- počty obslúžených klientskych rodín.
- zoznam rodín, s ktorými boli v danom období vykonané tieto aktivity aj s časovými sumármi •
- zoznam pracovníkov, ktorí s uvedenými rodinami vykonávali tieto aktivity aj s časovými sumármi. Pozn: Výsledné časové sumáre by tu mali byť identické ako pri zozname rodín.

#### Prístup: menu Štatistiky -> Aktivít pre jednotlivé rodiny

|                                                                                                | Štatistika a                                                                                                    | aktivi                                                                  | ít pro                                                                                                    | e jedn                                                                                                    | otliv                                                                                                    | é ro                                                                                 | odin                                                                                                    | /                                                                                                    |                                                                                                    | 25.08                                                                                       | .2017                                                     |                                                                                                    |                                                                                                    |                                                                                                    | 04.0                                                                                                    | 4.2020                                                                                                    |                                                    |                                                                                                    |                                                                                                    | V                                                                  | šetky V | ÚC                                                              |       | ~                                                 |             |             |  |  |  |  |  |  |  |  |  |  |  |  |  |  |  |  |  |      |   |  |  |  |
|------------------------------------------------------------------------------------------------|----------------------------------------------------------------------------------------------------|-------------------------------------------------------------------------|----------------------------------------------------------------------------------------------------|----------------------------------------------------------------------------------------------------|----------------------------------------------------------------------------------------------------|--------------------------------------------------------------------------------------|----------------------------------------------------------------------------------------------------|----------------------------------------------------------------------------------------------------|----------------------------------------------------------------------------------------------------|---------------------------------------------------------------------------------------------|-----------------------------------------------------------|----------------------------------------------------------------------------------------------------|----------------------------------------------------------------------------------------------------|----------------------------------------------------------------------------------------------------|----------------------------------------------------------------------------------------------------|----------------------------------------------------------------------------------------------------|----------------------------------------------------|----------------------------------------------------------------------------------------------------|----------------------------------------------------------------------------------------------------|--------------------------------------------------------------------|---------|-----------------------------------------------------------------|-------|---------------------------------------------------|-------------|-------------|--|--|--|--|--|--|--|--|--|--|--|--|--|--|--|--|--|------|---|--|--|--|
| Poč<br>Poč                                                                                     | t nových rodín:<br>t obslúžených r                                                                                              | 3<br>odin: 4                                                            |                                                                                                    |                                                                                                    |                                                                                                    |                                                                                      |                                                                                                    |                                                                                                    |                                                                                                    |                                                                                             |                                                           |                                                                                                    |                                                                                                    |                                                                                                    |                                                                                                    |                                                                                                    |                                                    |                                                                                                    |                                                                                                    |                                                                    |         |                                                                 |       |                                                   |             |             |  |  |  |  |  |  |  |  |  |  |  |  |  |  |  |  |  |      |   |  |  |  |
| Rod                                                                                            | ny vs. Aktivity p                                                                                                    | ore jedn                                                                | otlivé                                                                                                    | rodiny [m                                                                                                    | nin]                                                                                                    |                                                                                      |                                                                                                    |                                                                                                    |                                                                                                    |                                                                                             |                                                           |                                                                                                    |                                                                                                    |                                                                                                    |                                                                                                    |                                                                                                    |                                                    |                                                                                                    |                                                                                                    |                                                                    |         |                                                                 |       |                                                   |             |             |  |  |  |  |  |  |  |  |  |  |  |  |  |  |  |  |  |      |   |  |  |  |
|                                                                                                |                                                                                                    |                                                                         |                                                                                                    |                                                                                                    |                                                                                                    | Práca s rodinou Práca s inštitúciami (bez rodiny) 👳                                  |                                                                                                    |                                                                                                    |                                                                                                    |                                                                                             |                                                           |                                                                                                    |                                                                                                    |                                                                                                    |                                                                                                    |                                                                                                    |                                                    |                                                                                                    |                                                                                                    |                                                                    |         |                                                                 |       |                                                   |             |             |  |  |  |  |  |  |  |  |  |  |  |  |  |  |  |  |  |      |   |  |  |  |
|                                                                                                |                                                                                                    |                                                                         |                                                                                                    |                                                                                                    |                                                                                                    |                                                                                      |                                                                                                    | Os                                                                                                    | obná ko                                                                                                    | onzultá                                                                                     | icia                                                      |                                                                                                    |                                                                                                    |                                                                                                    |                                                                                                    | Osol                                                                                                    | bná ko                                             | onzultáci                                                                                                    | a                                                                                                    |                                                                    |         |                                                                 |       |                                                   |             |             |  |  |  |  |  |  |  |  |  |  |  |  |  |  |  |  |  | orac | g |  |  |  |
| P.                                                                                             | Meno rodi                                                                                                    | ny                                                                      |                                                                                                    | Čislo kart                                                                                                    | v F                                                                                                    |                                                                                      |                                                                                                    | Stretnuti<br>==                                                                                             | e                                                                                                    |                                                                                             |                                                           | ø                                                                                                    | F                                                                                                    | ò                                                                                                    | -                                                                                                    | tie                                                                                                    | _                                                  | ø                                                                                                    | F                                                                                                    | ,uo                                                                | iii     | ná p                                                            | prá   | tené                                              | SPOLU [min] | SPOLU [hod] |  |  |  |  |  |  |  |  |  |  |  |  |  |  |  |  |  |      |   |  |  |  |
|                                                                                                | [spolupráca                                                                                                    | a] <b>@</b>                                                             |                                                                                                    |                                                                                                    | ,                                                                                                    | v rodine                                                                             | v centre                                                                                                    | v inštitúci                                                                                                 | ONLINE                                                                                                    | O inde                                                                                      | Cesta                                                     | Príprav                                                                                                    | Záznar                                                                                                    | Telef                                                                                                    | Eme                                                                                                    | Stretnut                                                                                                    | Cesta                                              | Príprav                                                                                                    | Záznar                                                                                                    | Telef                                                              | Ema     | 🕲 Odbor                                                         | O Iná | Plat                                              |             |             |  |  |  |  |  |  |  |  |  |  |  |  |  |  |  |  |  |      |   |  |  |  |
| 1                                                                                              | Bekeš                                                                                                    | šová [A]                                                                |                                                                                                    | AA/201                                                                                                    | 8/001                                                                                                    | 60                                                                                   | 60                                                                                                    | C                                                                                                    | (                                                                                                    | 0 60                                                                                        | 45                                                        | 75                                                                                                    | 15                                                                                                    | 5                                                                                                    | 15                                                                                                    | 0                                                                                                    | 0                                                  | 0                                                                                                    | 0                                                                                                    | 0                                                                  | 0       | 25                                                              | 0     | 0                                                 | 360         | 6 h         |  |  |  |  |  |  |  |  |  |  |  |  |  |  |  |  |  |      |   |  |  |  |
| 2                                                                                              | Koščák                                                                                                    | ková [A]                                                                |                                                                                                    | AA/201                                                                                                    | 8/003                                                                                                    | 0                                                                                    | 0                                                                                                    | C                                                                                                    | (                                                                                                    | 0 0                                                                                         | 0                                                         | 0                                                                                                    | 0                                                                                                    | 0                                                                                                    | 0                                                                                                    | 30                                                                                                    | 15                                                 | 20                                                                                                    | 0                                                                                                    | 10                                                                 | 0       | 0                                                               | 0     | 0                                                 | 75          | 1.5 h       |  |  |  |  |  |  |  |  |  |  |  |  |  |  |  |  |  |      |   |  |  |  |
| 3                                                                                              | Mirk                                                                                                    | ková [A]                                                                |                                                                                                    | AA/201                                                                                                    | 5/002                                                                                                    | 0                                                                                    | 0                                                                                                    | C                                                                                                    | 0                                                                                                    | 0 0                                                                                         | 0                                                         | 0                                                                                                    | 0                                                                                                    | 0                                                                                                    | 0                                                                                                    | 0                                                                                                    | 0                                                  | 0                                                                                                    | 0                                                                                                    | 0                                                                  | 0       | 0                                                               | 300   | 450                                               | 750         | 12.5 h      |  |  |  |  |  |  |  |  |  |  |  |  |  |  |  |  |  |      |   |  |  |  |
| 4                                                                                              | Slivk                                                                                                    | ková [A]                                                                |                                                                                                    | AA/201                                                                                                    | 8/002                                                                                                    | 40                                                                                   | 0                                                                                                    | C                                                                                                    | (                                                                                                    | 0 0                                                                                         | 15                                                        | 0                                                                                                    | 15                                                                                                    | 0                                                                                                    | 0                                                                                                    | 0                                                                                                    | 0                                                  | 0                                                                                                    | 0                                                                                                    | 0                                                                  | 0       | 0                                                               | 0     | 0                                                 | 70          | 1 h         |  |  |  |  |  |  |  |  |  |  |  |  |  |  |  |  |  |      |   |  |  |  |
|                                                                                                |                                                                                                    |                                                                         | 3                                                                                                    | SUM [min                                                                                                    | ]                                                                                                    | 100                                                                                  | 60                                                                                                    | 0                                                                                                    | 0                                                                                                    | 60                                                                                          | 60                                                        | 75                                                                                                    | 30                                                                                                    | 5                                                                                                    | 15                                                                                                    | 30                                                                                                    | 15                                                 | 20                                                                                                    | 0                                                                                                    | 10                                                                 | 0       | 25                                                              | 300   | 450                                               | 1 255       |             |  |  |  |  |  |  |  |  |  |  |  |  |  |  |  |  |  |      |   |  |  |  |
|                                                                                                |                                                                                                    |                                                                         |                                                                                                    | SUM [hod                                                                                                    | <b>]</b>                                                                                                    | 1.5 h                                                                                | 1 h                                                                                                    | 0 h                                                                                                    | 0 h                                                                                                    | 1 h                                                                                         | 1 h                                                       | 1.5 h                                                                                                    | 0.5 h                                                                                                    | 0 h                                                                                                    | 0.5 h                                                                                                    | 0.5 h                                                                                                    | 0.5 h                                              | 0.5 h                                                                                                    | 0 h                                                                                                    | 0 h                                                                | 0 h     | 0.5 h                                                           | 5 h   | 7.5 h                                             | 21.0 h      |             |  |  |  |  |  |  |  |  |  |  |  |  |  |  |  |  |  |      |   |  |  |  |
| Prad                                                                                           |                                                                                                    |                                                                         |                                                                                                    |                                                                                                    |                                                                                                    |                                                                                      |                                                                                                    |                                                                                                    |                                                                                                    |                                                                                             |                                                           |                                                                                                    |                                                                                                    |                                                                                                    |                                                                                                    |                                                                                                    |                                                    |                                                                                                    |                                                                                                    |                                                                    |         |                                                                 |       |                                                   |             |             |  |  |  |  |  |  |  |  |  |  |  |  |  |  |  |  |  |      |   |  |  |  |
| 1 1 4 4                                                                                        |                                                                                                    | tv pro i                                                                | ednot                                                                                                    | ivé rodiny                                                                                                    | / [min]                                                                                                    |                                                                                      |                                                                                                    |                                                                                                    |                                                                                                    |                                                                                             |                                                           |                                                                                                    |                                                                                                    |                                                                                                    |                                                                                                    |                                                                                                    |                                                    |                                                                                                    |                                                                                                    |                                                                    |         |                                                                 |       |                                                   |             |             |  |  |  |  |  |  |  |  |  |  |  |  |  |  |  |  |  |      |   |  |  |  |
|                                                                                                |                                                                                                    | ty pre j                                                                | ednotl                                                                                                    | ivé rodiny                                                                                                    | y [min]<br>Pri                                                                                                    | áca s                                                                                | rodin                                                                                                    | 011                                                                                                    |                                                                                                    |                                                                                             |                                                           | Pr                                                                                                    | áca s i                                                                                                    | nštitúci:                                                                                                    | ami (bez                                                                                                    | rodiny)                                                                                                    |                                                    | 6                                                                                                    |                                                                                                    |                                                                    |         |                                                                 |       |                                                   |             |             |  |  |  |  |  |  |  |  |  |  |  |  |  |  |  |  |  |      |   |  |  |  |
|                                                                                                |                                                                                                    | ty pre j                                                                | ednotl                                                                                                    | ivé rodiny<br>Oso                                                                                                    | y [min]<br>Pra<br>bná ko                                                                                                    | áca s<br>nzult                                                                       | rodin<br>ácia                                                                                                    | ou                                                                                                    |                                                                                                    |                                                                                             |                                                           | Pr                                                                                                    | áca s i<br>sobná k                                                                                                    | nštitúcia<br>conzultá                                                                                                    | ami (bez<br>cia                                                                                                    | rodiny)                                                                                                    |                                                    | orada                                                                                                    | e                                                                                                    |                                                                    |         |                                                                 |       |                                                   |             |             |  |  |  |  |  |  |  |  |  |  |  |  |  |  |  |  |  |      |   |  |  |  |
|                                                                                                | Pracovník                                                                                                    | ty pre j                                                                | ednoti                                                                                                    | ivé rodiny<br>Oso<br>stretnutie                                                                                       | y [min]<br>Pra<br>bná ko                                                                                                    | áca s<br>nzult                                                                       | rodin<br>ácia                                                                                                    | ou                                                                                                    |                                                                                                    | ç                                                                                           | _                                                         | Pr                                                                                                    | áca s i<br>obná k                                                                                                    | nštitúcia<br>conzultá                                                                                                    | ami (bez<br>cia                                                                                                    | rodiny)                                                                                                    | _                                                  | lá porada                                                                                                    | práca                                                                                                    | ené                                                                | 0001    |                                                                 |       | Fin 17                                            |             |             |  |  |  |  |  |  |  |  |  |  |  |  |  |  |  |  |  |      |   |  |  |  |
| P.                                                                                             | Pracovník<br>[stav] 🥝                                                                                                    | v rodine                                                                | centre<br>centre                                                                                               | Oso<br>Stretnutie                                                                                                    | y [min]<br>Pra<br>bná ko<br>UNINO                                                                                                 | áca s<br>nzult<br>Ø                                                                  | ácia<br>esta<br>O                                                                                                    | Priprava                                                                                                    | Záznam                                                                                                    | Telefón                                                                                     | Email                                                     | Stretnutie<br>50                                                                                                    | ráca s i<br>sobná k<br>Cesta<br>C                                                                                                    | nštitúcia<br>conzultá<br>Lura<br>Lura                                                                                              | ami (bez<br>cia<br>meuzyz<br>Z                                                                                         | Lefeçi                                                                                                    | Email                                              | Odborná porada                                                                                                    | O Iná práca                                                                                                    | Platené                                                            | SPOLI   | U [min]S                                                        | POLU  | [hod]                                             |             |             |  |  |  |  |  |  |  |  |  |  |  |  |  |  |  |  |  |      |   |  |  |  |
| <b>P.</b>                                                                                      | Pracovnik<br>[stav] @<br>(externista) [A]                                                                                       | eupor<br>o<br>0                                                         | ednotl<br>centre<br>centre<br>v<br>centre<br>0                                                                 | Oso<br>Stretnutie                                                                                                    | y [min]<br>Pra<br>bná ko<br>UNINO<br>0                                                                                            | áca s<br>nzult<br>9<br>0                                                             | cesta<br>Cesta<br>C                                                                                                    | 0<br>0                                                                                                    | Záznam<br>0                                                                                                    | Telefón                                                                                     | Email                                                     | so<br>Stretnutie                                                                                                    | ráca s i<br>cobná k<br>se<br>se<br>se<br>se<br>se<br>se<br>se<br>se<br>o<br>0                                                                                                    | nštitúcia<br>conzultá<br>Lu<br>Lu<br>Lu<br>Lu<br>Lu<br>Lu<br>Lu<br>Lu<br>Lu<br>Lu<br>Lu<br>Lu<br>Lu                                | ami (bez<br>cia<br>European<br>Service<br>N                                                                            | rodiny)<br>Lefeğ<br>0 0                                                                                                    | 6<br>0                                             | Odborná porada                                                                                                    | 0 ná práca                                                                                                    | Platené,<br>0                                                      | SPOLI   | U [min]SI                                                       | POLU  | [hod]<br>0 h                                      |             |             |  |  |  |  |  |  |  |  |  |  |  |  |  |  |  |  |  |      |   |  |  |  |
| <b>P.</b><br>1.                                                                                | Pracovník<br>[stav] @<br>(externista) [A]<br>P. Domko [A]                                                                       | eiipoly<br>0<br>0                                                       | centre<br>v centre<br>0<br>0                                                                                   | Oso<br>itretnutie<br>iij<br>ytiti<br>ysu<br>><br>0<br>0                                                               | y [min]<br>Pra<br>bná kol<br>NIINO<br>0<br>0                                                                                      | áca s<br>nzult<br>epui<br>0<br>0                                                     | nibor a<br>size<br>Cesta<br>0<br>0                                                                                                    | 0<br>0<br>0<br>0                                                                                            | 0<br>0                                                                                                    | Telefón<br>0                                                                                | 6 0                                                       | rteetuntie                                                                                                    | áca s i<br>sobná k<br>se<br>so<br>so<br>so<br>so<br>so<br>so<br>so<br>so<br>so<br>so<br>so<br>so<br>so                                                                                                    | nštitúcia<br>conzultá                                                                                                    | ami (bez<br>cia<br>E<br>E<br>E<br>E<br>E<br>E<br>E<br>E<br>E<br>E<br>E<br>E<br>E<br>E<br>E<br>E<br>E<br>E<br>E         | z rodiny)<br>                                                                                                    | 0<br>0                                             | Odborná porada                                                                                                    | 0 0 0 0 0 0 0 0 0 0 0 0 0 0 0 0 0 0 0                                                                                                    | Platené<br>0                                                       | SPOLI   | U [min] SI<br>0<br>60                                           | POLU  | [hod]<br>0 h<br>1 h                               |             |             |  |  |  |  |  |  |  |  |  |  |  |  |  |  |  |  |  |      |   |  |  |  |
| <b>P.</b><br>1.<br>2.<br>3.                                                                    | Pracovnik<br>[stav] @<br>(externista) [A]<br>P. Domko [A]<br>J. Hraško [A]                                                      | eupol<br>0<br>0                                                         | s<br>centre<br>v<br>centre<br>0<br>0                                                                           | Oso<br>itretnutie<br>iion<br>iiiiiiiiiiiiiiiiiiiiiiiiiiiiiiii                                                         | y [min]<br>Pra<br>bná kol<br>NINNO<br>0<br>0<br>0                                                                                 | áca s<br>nzult<br>9<br>0<br>0<br>0                                                   | acia<br>ácia<br>ses<br>S<br>O<br>O<br>O<br>O                                                                                                    | 0<br>0<br>0<br>0                                                                                            | 0<br>0<br>0                                                                                                    | Telefón<br>0                                                                                | 6 0                                                       | In the transmission of the transmission of transmission of transmission of transmi                                                                                                    | ráca s i<br>cobná k<br>str<br>s<br>s<br>s<br>s<br>s<br>s<br>s<br>s<br>o<br>0<br>0<br>0<br>0<br>0                                                                                                    | nštitúcia<br>conzultá<br>de<br>de<br>de<br>de<br>de<br>de<br>de<br>de<br>de<br>de<br>de<br>de<br>de                                | ami (bez<br>cia<br>E<br>E<br>E<br>N<br>F<br>N<br>O<br>O<br>O<br>O<br>O                                                 | z rodiny)<br><u>5</u><br><u>5</u><br><u>1</u><br><u>5</u><br><u>1</u><br><u>5</u><br><u>1</u><br><u>1</u><br><u>1</u><br><u>1</u><br><u>1</u><br><u>1</u><br><u>1</u><br><u>1</u>                         | <b>Email</b><br>0                                  | Odborná porada                                                                                                    | O 10     O 10               | <b>Platene</b> ,<br>0<br>06                                        | SPOLU   | U [min] SI<br>0<br>60<br>120                                    | POLU  | [hod]<br>0 h<br>1 h<br>2 h                        |             |             |  |  |  |  |  |  |  |  |  |  |  |  |  |  |  |  |  |      |   |  |  |  |
| P.<br>1.<br>2.<br>3.<br>4.                                                                     | Pracovník<br>[stav] •<br>(externista) [A]<br>P. Domko [A]<br>J. Hraško [A]<br>< Hudáková [A]                                    | eipo<br>0<br>0<br>0<br>0                                                | ednotl<br>s<br>ceutre<br>c<br>urte<br>0<br>0<br>0<br>0                                                         | ivé rodiny<br>Osoi<br>itretnutie<br>ilizetnutie<br>ilizetnutie<br>o<br>0<br>0<br>0                                    | y [min]<br>Pra<br>bná kol<br>NITNO<br>0<br>0<br>0<br>0<br>0<br>0<br>0<br>0<br>0<br>0                                              | áca s<br>nzult<br>9<br>0<br>0<br>0<br>0                                              | acia<br>sta<br>contraction<br>contraction<br>contracti | 0<br>0<br>0<br>0<br>0                                                                                       | 2áznam 0 0 0                                                                                                    | Telefón           0           0                                                             | 0<br>0<br>0                                               | streetuntie                                                                                                    | áca s li       cobná k       cobná k                                                                                                    | nštitúcia<br>conzultá<br>sa<br>sa<br>sa<br>sa<br>sa<br>sa<br>sa<br>sa<br>sa<br>sa<br>sa<br>sa<br>sa                                | ami (bez<br>cia<br>Eu<br>P<br>N<br>N<br>N<br>N<br>N<br>()<br>()<br>()<br>()<br>()                                      | z rodiny)<br><u>5</u><br><u>5</u><br><u>5</u><br><u>6</u><br><u>6</u><br><u>6</u><br><u>7</u><br><u>7</u><br><u>8</u><br><u>8</u><br><u>8</u><br><u>8</u><br><u>8</u><br><u>8</u><br><u>8</u><br><u>8</u> | 0<br>0<br>0                                        | O Odborná porada                                                                                                    | D      D               | <b>Jatené</b><br>0<br>090<br>180                                   | SPOLU   | U [min] SI<br>0<br>60<br>120<br>300                             | POLU  | [hod]<br>0 h<br>1 h<br>2 h<br>5 h                 |             |             |  |  |  |  |  |  |  |  |  |  |  |  |  |  |  |  |  |      |   |  |  |  |
| P.<br>1.<br>2.<br>3.<br>4.<br>5.                                                               | Pracovník<br>[stav] •<br>(externista) [A]<br>P. Domko [A]<br>J. Hraško [A]<br>< Hudáková [A]<br>M. Ružová [A]                   | eipo<br>2<br>0<br>0<br>0<br>0<br>100                                    | ednotl<br>s<br>ceute<br>ceute<br>0<br>0<br>0<br>0<br>0<br>0<br>0                                               | ivé rodiny<br>Osoi<br>itretnutie<br>ign<br>itretnutie<br>0<br>0<br>0<br>0<br>0<br>0                                   | y [min]<br>Pri<br>bhá koi<br>N<br>N<br>N<br>N<br>N<br>N<br>N<br>N<br>N<br>N<br>N<br>N<br>N<br>N<br>N<br>N<br>N<br>N<br>N          | áca s<br>nzult<br>9<br>0<br>0<br>0<br>0<br>0<br>0                                    | rodin<br>ácia<br>star<br>0<br>0<br>0<br>0<br>0<br>0<br>25                                                                                                    | Liprava<br>0<br>0<br>0<br>15                                                                                | Záznam<br>0<br>0<br>0<br>30                                                                                                    | <b>Telefón</b><br>0<br>0                                                                    | Email<br>0<br>0                                           | Pr<br>200<br>200<br>200<br>000<br>0000<br>00000<br>30000000000                                                                                                    | áca s i       sobná k       sobná k                                                                                                    | nštitúcia<br>conzultá<br>di<br>di<br>di<br>di<br>di<br>di<br>di<br>di<br>di<br>di<br>di<br>di<br>di                                | ami (bez<br>cia<br>E<br>E<br>E<br>E<br>E<br>E<br>E<br>E<br>E<br>E<br>E<br>E<br>E<br>E<br>E<br>E<br>E<br>E<br>E         | z rodiny)<br>                                                                                                    | Email<br>0<br>0<br>0                               | Odborná<br>Odborná<br>Odborn | 9 Iná práca<br>1 0 0<br>1 20<br>1 120<br>1 0                                                                                                    | ••••••••••••••••••••••••••••••••••••••                             | SPOLU   | U [min] SI<br>0<br>60<br>120<br>300<br>320                      | POLU  | [hod]<br>0 h<br>1 h<br>2 h<br>5 h<br>5.5 h        |             |             |  |  |  |  |  |  |  |  |  |  |  |  |  |  |  |  |  |      |   |  |  |  |
| <ul> <li>P.</li> <li>1.</li> <li>2.</li> <li>3.</li> <li>4.</li> <li>5.</li> <li>6.</li> </ul> | Pracovnik<br>[stav] 🕑<br>(externista) [A]<br>P. Domko [A]<br>J. Hraško [A]<br>C. Hudáková [A]<br>M. Ružová [A]<br>M. Ružová [A] | ty pre )                                                                | ednote<br>s<br>centre<br>centre<br>0<br>0<br>0<br>0<br>0<br>0<br>0                                             | ivé rodiny<br>Oso<br>itretnutie<br>itretnutie<br>0<br>0<br>0<br>0<br>0<br>0<br>0                                      | y [min]<br>Pri<br>biná kol<br>N<br>N<br>N<br>N<br>N<br>N<br>N<br>N<br>N<br>N<br>N<br>N<br>N<br>N<br>N<br>N<br>N<br>N<br>N         | áca s<br>nzult<br>9<br>1<br>9<br>0<br>0<br>0<br>0<br>0<br>0<br>0<br>0<br>0           | acia<br>sta<br>cesta<br>0<br>0<br>0<br>0<br>0<br>0<br>0<br>0<br>0<br>0<br>0<br>0<br>0<br>0<br>0<br>0<br>0<br>0<br>0                                                                                                    | DU<br>BU<br>BU<br>BU<br>BU<br>BU<br>BU<br>BU<br>BU<br>BU<br>BU<br>BU<br>BU<br>BU                            | Záznam<br>0<br>0<br>0<br>0<br>0<br>0                                                                                                    | 0<br>0<br>0<br>0<br>0<br>0<br>0<br>0<br>0<br>0<br>0<br>0<br>0<br>0<br>0<br>0<br>0<br>0<br>0 | Email<br>0<br>0<br>0<br>0<br>0<br>0<br>15                 | 2000<br>2000<br>2000<br>2000<br>2000<br>2000<br>2000<br>200                                                                                                    | sicological       sobná k       sobná k </td <td></td> <td>ami (bez<br/>cia<br/>una<br/>via<br/>via<br/>via<br/>via<br/>via<br/>via<br/>via<br/>via<br/>via<br/>vi</td> <td>z rodiny)<br/></td> <td>Email<br/>0<br/>0<br/>0<br/>0</td> <td>Odborná porada<br/>0<br/>0<br/>0<br/>0<br/>0<br/>0<br/>0<br/>0<br/>0<br/>0<br/>0<br/>0<br/>0<br/>0<br/>0<br/>0<br/>0<br/>0</td> <td>Plug press press pres</td> <td>0<br/>0<br/>0<br/>180<br/>0<br/>180</td> <td>SPOLI</td> <td>U [min] SI<br/>0<br/>60<br/>120<br/>300<br/>320<br/>300</td> <td>POLU</td> <td>[hod]<br/>0 h<br/>1 h<br/>2 h<br/>5 h<br/>5.5 h<br/>5 h</td> <td></td> <td></td> |                                                                                                    | ami (bez<br>cia<br>una<br>via<br>via<br>via<br>via<br>via<br>via<br>via<br>via<br>via<br>vi                            | z rodiny)<br>                                                                                                    | Email<br>0<br>0<br>0<br>0                          | Odborná porada<br>0<br>0<br>0<br>0<br>0<br>0<br>0<br>0<br>0<br>0<br>0<br>0<br>0<br>0<br>0<br>0<br>0<br>0                                                                                                    | Plug press press pres          | 0<br>0<br>0<br>180<br>0<br>180                                     | SPOLI   | U [min] SI<br>0<br>60<br>120<br>300<br>320<br>300               | POLU  | [hod]<br>0 h<br>1 h<br>2 h<br>5 h<br>5.5 h<br>5 h |             |             |  |  |  |  |  |  |  |  |  |  |  |  |  |  |  |  |  |      |   |  |  |  |
| P.<br>1.<br>2.<br>3.<br>4.<br>5.<br>6.                                                         | Pracovnik<br>[stav] 🕑<br>(externista) [A]<br>P. Domko [A]<br>J. Hraško [A]<br>(C. Hudáková [A]<br>M. Ružová [A]<br>SUM [min]    | e<br>e<br>v<br>v<br>v<br>v<br>v<br>v<br>v<br>v<br>v<br>v<br>v<br>v<br>v | 22<br>23<br>24<br>25<br>25<br>25<br>20<br>20<br>20<br>20<br>20<br>20<br>20<br>20<br>20<br>20<br>20<br>20<br>20 | ivé rodiny<br>Oso<br>itretnutie<br>ign<br>itretnutie<br>0<br>0<br>0<br>0<br>0<br>0<br>0<br>0<br>0<br>0<br>0<br>0<br>0 | y [min]<br>Pra<br>bná ko<br>bná ko<br>N<br>N<br>N<br>N<br>N<br>N<br>N<br>N<br>N<br>N<br>N<br>N<br>N<br>N<br>N<br>N<br>N<br>N<br>N | áca s<br>nzult                                                                       | rodin<br>ácia<br>s<br>s<br>o<br>0<br>0<br>0<br>0<br>0<br>0<br>0<br>0<br>0<br>0<br>0<br>0<br>0<br>0<br>0<br>0<br>25<br>0                                                                                                    | ou                                                                                                    | Zážnam<br>0<br>0<br>0<br>30<br>0<br>30                                                                                                    | <b>Lefeto</b><br>0<br>0<br>0<br>0<br>5<br>5                                                 | 0<br>0<br>0<br>0<br>0<br>0<br>15<br>15                    | Pr<br>Os<br>ethic<br>transf<br>(<br>(<br>(<br>(<br>(<br>(<br>(<br>(<br>(<br>(<br>(<br>(<br>(<br>(<br>(<br>(<br>(<br>(<br>(                                                                                                    | <b>áca s i</b><br><b>sobná k</b><br><b>s</b><br><b>s</b><br><b>s</b><br><b>s</b><br><b>s</b><br><b>s</b><br><b>s</b><br><b>s</b>                                                                                                    | nštitúcia<br>conzultá<br>kez<br>juj<br>d<br>c<br>c<br>c<br>c<br>c<br>c<br>c<br>c<br>c<br>c<br>c<br>c<br>c<br>c<br>c<br>c<br>c<br>c | ami (bez<br>cia<br>werv<br>N<br>N<br>N<br>N<br>N<br>N<br>N<br>N<br>N<br>N<br>N<br>N<br>N<br>N<br>N<br>N<br>N<br>N<br>N | z rodiny)<br>                                                                                                    | Email<br>0<br>0<br>0<br>0<br>0<br>0<br>0<br>0      | borada     contact of the second second                                                                                                    | <ul> <li>Diagonal diagonal diagonal</li></ul> | 0<br>0<br>0<br>90<br>180<br>0<br>180<br>450                        | SPOLU   | U [min] SI<br>0<br>60<br>120<br>300<br>320<br>300<br>100        | POLU  | [hod]<br>0 h<br>1 h<br>2 h<br>5 h<br>5.5 h<br>5 h |             |             |  |  |  |  |  |  |  |  |  |  |  |  |  |  |  |  |  |      |   |  |  |  |
| P.<br>1.<br>2.<br>3.<br>4.<br>5.<br>6.                                                         | Pracovnik<br>[stav] •<br>P. Domko [A]<br>J. Hraško [A]<br>C. Hudáková [A]<br>M. Ružová [A]<br>SUM [min]<br>SUM [min]            | 100<br>100<br>100<br>100<br>100<br>100<br>100<br>100                    | ednotil<br>s<br>s<br>s<br>s<br>s<br>s<br>s<br>s<br>s<br>s<br>s<br>s<br>s<br>s<br>s<br>s<br>s<br>s<br>s         | vé rodiny<br>Oso<br>itretnutie<br>ign<br>istretnutie<br>0<br>0<br>0<br>0<br>0<br>0<br>0<br>0<br>0<br>0<br>0<br>0<br>0 | y [min]<br>Pro-<br>boná koo<br>NITRO<br>0<br>0<br>0<br>0<br>0<br>0<br>0<br>0<br>0<br>0<br>0<br>0<br>0<br>0<br>0<br>0<br>0         | áca s<br>nzult<br>9<br>0<br>0<br>0<br>0<br>0<br>0<br>0<br>0<br>0<br>0<br>0           | rodin<br>ácia<br>1950<br>0<br>0<br>0<br>0<br>0<br>0<br>0<br>25<br>0<br>0<br>5<br>0<br>0<br>5<br>h                                                                                                    | 00<br>0<br>0<br>0<br>0<br>0<br>0<br>0<br>0<br>0<br>15<br>0<br>0<br>15<br>0.5 h                              | ше и кака и кака и как | 0<br>0<br>0<br>0<br>0<br>0<br>0<br>0<br>0<br>0<br>0<br>0<br>0<br>0<br>0<br>0<br>0<br>0<br>0 | 0<br>0<br>0<br>0<br>0<br>15<br>15<br>0.5 h                | Pr<br>Os<br>                                                                                                    | áca s i           sobhá k           g           g           <                                                                                                    | nštitúcia<br>conzultá<br>se<br>se<br>se<br>se<br>se<br>se<br>se<br>se<br>se<br>se<br>se<br>se<br>se                                | ami (bez<br>cia<br>WEUX<br>N<br>N<br>N<br>N<br>N<br>N<br>N<br>N<br>N<br>N<br>N<br>N<br>N<br>N<br>N<br>N<br>N<br>N<br>N | z rodiny)<br>5<br>5<br>5<br>5<br>5<br>5<br>5<br>5<br>5<br>5<br>5<br>5<br>5                                                                                                    |                                                    |                                                                                                    | <ul> <li>D</li> <li>D</li></ul>                                                                                                    | 0<br>0<br>0<br>90<br>180<br>0<br>180<br><b>450</b><br><b>7.5 h</b> | SPOLU   | U [min] SI<br>0<br>60<br>120<br>300<br>320<br>300<br>100<br>5 h | POLU  | [hod]<br>0 h<br>1 h<br>2 h<br>5 h<br>5 h<br>5 h   |             |             |  |  |  |  |  |  |  |  |  |  |  |  |  |  |  |  |  |      |   |  |  |  |
| P.<br>1.<br>2.<br>3.<br>4.<br>5.<br>6.                                                         | Pracovnik<br>[stav] •<br>P. Domko [A]<br>J. Hraško [A]<br>M. Ružová [A]<br>M. Ružová [A]<br>SUM [min]<br>SUM [ihod]             | ty pre }     ty pre }                                                   | s<br>s<br>y<br>0<br>0<br>0<br>0<br>0<br>0<br>0<br>0<br>0<br>0<br>0<br>0<br>0<br>0<br>0<br>0<br>0               | Vé rodiny<br>Oso<br>Stretnutie<br>Stretnutie<br>S<br>O<br>O<br>O<br>O<br>O<br>O<br>O<br>O<br>O<br>O<br>O<br>O         | y [min]<br>Pro-<br>bná ko<br>NINO<br>0<br>0<br>0<br>0<br>0<br>0<br>0<br>0<br>0<br>0<br>0<br>0<br>0<br>0<br>0<br>0<br>0<br>0       | áca s<br>nzult<br>€<br>0<br>0<br>0<br>0<br>0<br>0<br>0<br>0<br>0<br>0<br>0<br>0<br>0 | rodin<br>ácia<br>55<br>50<br>0<br>0<br>0<br>0<br>0<br>0<br>0<br>25<br>0<br>0.5 h                                                                                                    | ou<br>a<br>a<br>a<br>b<br>a<br>a<br>a<br>b<br>a<br>a<br>a<br>a<br>a<br>a<br>a<br>a<br>a<br>a<br>a<br>a<br>a | 2432<br>2432<br>0<br>0<br>0<br>0<br>30<br>0<br>30<br>0.5 h                                                                                                    | Lefetou<br>0<br>0<br>0<br>0<br>0<br>0<br>5<br>5<br>5<br>0 h                                 | 0<br>0<br>0<br>0<br>0<br>0<br>0<br>0<br>15<br>15<br>0.5 h | Pr<br>Os<br>intra-<br>intra-<br>in | áca s i           cobná k           s           y           y           <                                                                                                    | nštitúcia<br>conzultá<br>ici<br>ici<br>ici<br>ici<br>ici<br>ici<br>ici<br>ici<br>ici<br>ic                                         | ami (bez<br>cia                                                                                                    | 2 rodiny)<br>5 5<br>5 7<br>6 0 0<br>0 0 0<br>0 0 0<br>0 0 0<br>0 0 0<br>0 0 0<br>0 10<br>10<br>0 h                                                                                                    | Email<br>0<br>0<br>0<br>0<br>0<br>0<br>0<br>0<br>0 | • • • • • • • • • • • • • • • • • • •                                                                                                    | 0<br>0<br>120<br>90<br>300<br>5 h                                                                                                    | 0<br>0<br>0<br>90<br>180<br>0<br>180<br><b>450</b><br><b>7.5 h</b> | SPOLU   | U [min] SI<br>0<br>60<br>120<br>300<br>320<br>300<br>100<br>5 h | POLU  | [hod]<br>0 h<br>1 h<br>2 h<br>5 h<br>5 h<br>5 h   |             |             |  |  |  |  |  |  |  |  |  |  |  |  |  |  |  |  |  |      |   |  |  |  |

#### Poznámka:

• Vysvetlivky jednotlivých stĺpcov sa nachádzajú buď v pomocných popisoch (zobrazia sa po nabehnutí myšou nad ikonu s otáznikom) a tiež v legende pod štatistikami.

#### Štatistiky skupinových aktivít

Pre zvolený časový úsek a zobrazí:

- sumáre skupinovo obslúžených klientskych rodín ale aj ľudí "zvonku".
- zoznam klientskych rodín, s ktoré sa zúčastnili týchto aktivít spolu so sumármi
- zoznam pracovníkov, ktorí boli účastní týchto aktivít spolu so sumármi.
   <u>Pozn</u>: V tomto prípade sumáre v oboch tabuľkách nemôžu byť identické, pretože 1 aktivita sa pri tomto stretnutí násobí počtom zúčastnených klientskych rodín.

#### Prístup: menu Štatistiky -> Skupinových aktivít

| 🍄 Š                                       | tatistika skupinových a                                                                                                    | aktivít                                      | 25.08.20         | 17        | 17          | 2             |     |        |             |       |             |
|-------------------------------------------|----------------------------------------------------------------------------------------------------|----------------------------------------------|------------------|-----------|-------------|---------------|-----|--------|-------------|-------|-------------|
| <b>Skupir</b><br>• p<br>• c<br>• p<br>• p | ové aktivity:<br>očet: 3<br>lížka trvania: 330 min (5.5 hod)<br>očet účastníkov - dospelých : 65<br>očet účastníkov - detí: 8 |                                              |                  |           |             |               |     |        |             |       |             |
| Obslúž<br>• F<br>• F                      | iených z klientských rodín:<br>ločet rodín (celkovo / iba jedinečných<br>ločet členov z klientských rodín (celko              | ): <b>8 / 5</b><br>vvo / iba klient-dieťa) : | 17 / 6           |           |             |               |     |        |             |       |             |
| Časy p                                    | odľa rodín:                                                                                                    |                                              |                  |           |             |               |     |        |             |       |             |
| P.                                        | Meno rodin                                                                                                    | y [spolupráca]                               |                  | Číslo kar | ty          | Počet 🚱       |     | Čas [n | nin] 🛛      |       | Čas [hod]   |
| 1                                         |                                                                                                    | l                                            | Janko Hraško [J] |           | AA/2015/001 | 2             |     |        | 240         |       | 4 h         |
| 2                                         |                                                                                                    |                                              | Jankovci [U]     |           | AA/2015/004 | 2             |     | 240    |             | 4 h   |             |
| 3                                         |                                                                                                    | Ko                                           | ošecký Marek [J] |           | AA/2016/001 | 1             |     |        | 120         |       | 2 h         |
| 4                                         |                                                                                                    |                                              | Mirková [A]      |           | AA/2015/002 | 2             |     |        | 240         |       | 4 h         |
| 5                                         |                                                                                                    |                                              | Novákovci [A]    |           | AA/2016/002 | 1             |     |        | 120         |       | 2 h         |
|                                           |                                                                                                    |                                              |                  | SUM       |             | 8             |     | 96     | 60          |       | 16.0 h      |
| Pracov                                    | vníci vs. Skupinové aktivity [min]                                                                                            |                                              |                  |           |             |               |     |        |             |       |             |
| Ρ.                                        | Pracovník [stav]                                                                                                    | Stretnutie                                   | Preprava         | Príprava  | Záznam      | Odborná porac | ia  | Iné    | Spolu [min] |       | Spolu [hod] |
| 1.                                        | B. DEMOvá [A]                                                                                                    | 0                                            |                  | 0 0       |             | 0             | 0   | 0      |             | 0     | 0 h         |
| 2.                                        | P. Domko [A]                                                                                                    | 0                                            |                  | 0 0       |             | 0             | 0   | 0      |             | 0     | 0 h         |
| 3.                                        | J. Hraško [A]                                                                                                    | 80                                           |                  | 0 0       |             | 0             | 0   | 0      |             | 80    | 1.5 h       |
| 4.                                        | K. Hudáková [A]                                                                                                    | 90                                           |                  | 0 30      | 3           | 0             | 0 0 |        | 150         | 2.5 h |             |
| 5.                                        | M. Ružová [A]                                                                                                    | 0                                            |                  | 0 0       |             | 0             | 0   | 0      |             | 0     | 0 h         |
|                                           | SUM [min]                                                                                                    | 170                                          | 0                | 30        | 30          | 0             |     | 0      | 230         |       |             |
|                                           | SUM [hod]                                                                                                    | 3 h                                          | 0 h              | 0.5 h     | 0.5 h       | 0 h           |     | 0 h    | 4.0 h       |       |             |

<u>Poznámka</u>: Vysvetlivky jednotlivých stĺpcov sa nachádzajú buď v pomocných popisoch (zobrazia sa po nabehnutí myšou nad ikonu s otáznikom) a tiež v legende pod štatistikami.

#### Štatistiky aktivít mimo rodín

Pre zvolený časový úsek zobrazí pracovníkov, ktorí v danom časovom úseku strávili nejaký čas na týchto aktivitách aj so sumármi časov.

#### Prístup: menu Štatistiky -> Aktivít mimo rodín

| ⊙š                    | tatistika aktivít mimo rodín                                                                                      | .25.                                         | 08.2017                    | 25.09.2017 | 3      |     |             |             |  |  |  |  |  |
|-----------------------|----------------------------------------------------------------------------------------------------|----------------------------------------------|----------------------------|------------|--------|-----|-------------|-------------|--|--|--|--|--|
| Praco                 | Pracovníci vs. Aktivity mimo rodín [min]                                                                          |                                              |                            |            |        |     |             |             |  |  |  |  |  |
| P.                    | Pracovník [stav] 😡                                                                                                | Sieťovanie                                   | Admitistratíva             | Údržba     | Porada | Iné | Spolu [min] | Spolu [hod] |  |  |  |  |  |
| 1.                    | K. Hudáková [A]                                                                                                   | 60                                           | 0                          | 0          | 0      | 0   | 60          | 1 h         |  |  |  |  |  |
| 2.                    | M. Ružová [A]                                                                                                    | 60                                           | 60                         | 0          | 0      | 0   | 120         | 2 h         |  |  |  |  |  |
|                       | SUM [min]                                                                                                    | 120                                          | 60                         | 0          | 0      | 0   | 180         |             |  |  |  |  |  |
|                       | SUM [hod]                                                                                                    | 2 h                                          | 1 h                        | 0 h        | 0 h    | 0 h | 3.0 h       |             |  |  |  |  |  |
|                       |                                                                                                    |                                              |                            |            |        |     |             |             |  |  |  |  |  |
| Lege                  | nda                                                                                                    |                                              |                            |            |        |     |             |             |  |  |  |  |  |
| Jedno<br>• Ho<br>• Vš | <b>otky:</b><br>dnoty v tabuľkách sú <b>v minútach</b> , ak nie je u<br>etky časové sumáre uvedené v hodinách (sp | uvedené inak.<br>ravidla koncový sumár) sú : | zaokrúhlené na pol hodiny. |            |        |     |             |             |  |  |  |  |  |

<u>Poznámka</u>: Vysvetlivky jednotlivých stĺpcov sa nachádzajú buď v pomocných popisoch (zobrazia sa po nabehnutí myšou nad ikonu s otáznikom) a tiež v legende pod štatistikami.

#### Ročný sumár služieb včasnej intervencie (SVI)

Pre zvolený časový úsek (štandardne 1 rok) zobrazí detailné údaje, ktoré slúžia ako podklad pre sumár SVI. Údaje je následne možné exportovať do tabuľky (viď. tlačidlo vpravo hore), ktorá obsahuje vždy iba 1 riadok s požadovanými údajmi. Zadávateľom pre vznik tohto reportu bola <u>Asociácia poskytovateľov</u> <u>a podporovateľov včasnej intervencie</u> (Asociácia PPVI), ktorá tieto údaje od svojich členov pravidelne zbiera a vyhodnocuje.

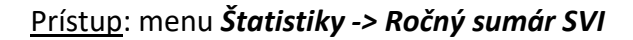

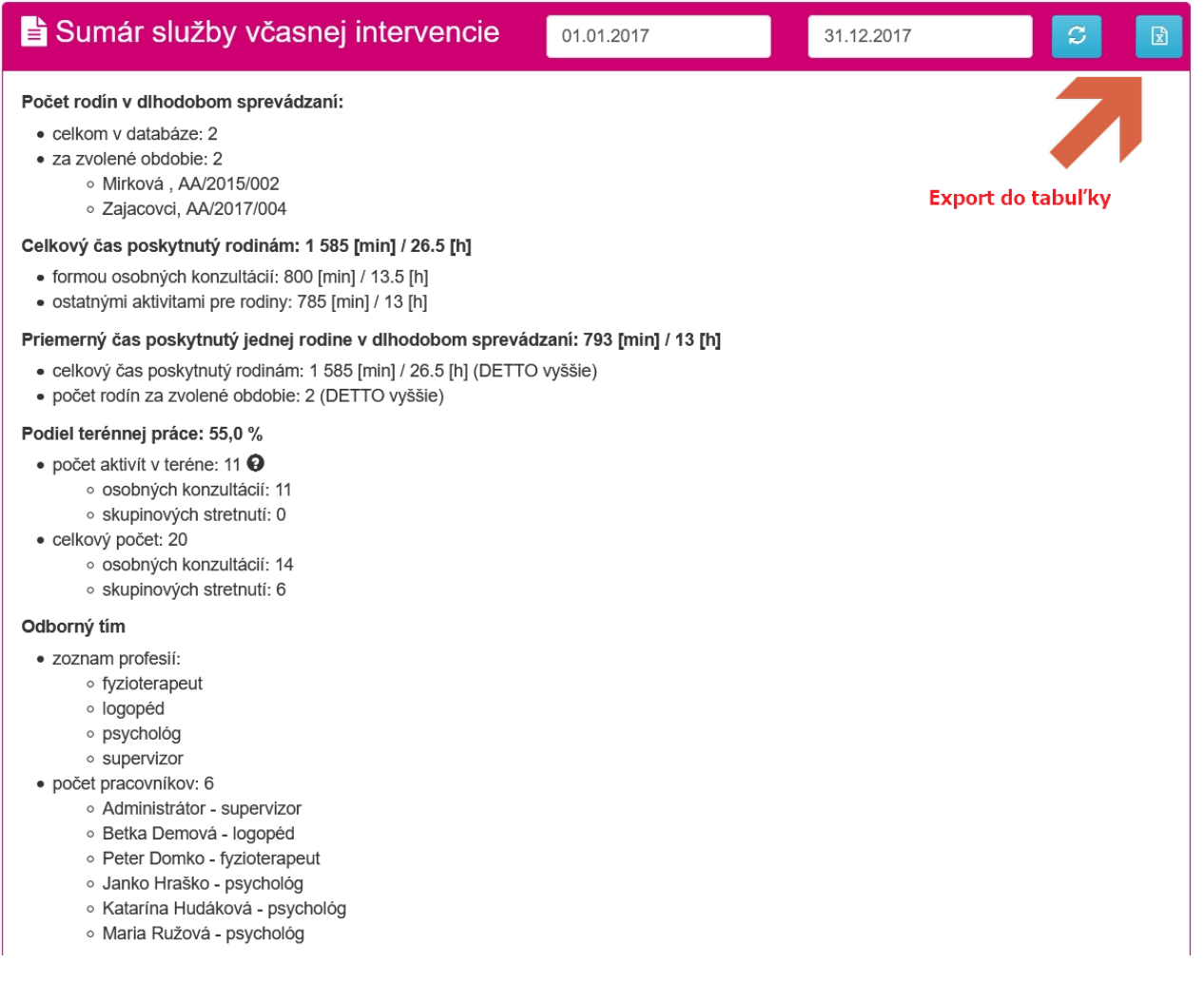

#### <u>Poznámky</u>:

**Rodiny v dlhodobom sprevádzaní** – všetky rodiny, ktoré v danom období spĺňali podmienky dlhodobého sprevádzania (viď. *Poznámka* pod obrázkom v kapitole **Detail - Karta rodiny**)

**Vygenerovaná tabuľka** neobsahuje všetky údaje zobrazené v štatistike ale iba sumárne dáta. Detaily sú zobrazené v štatistike iba pre lepšie pochopenie sumárnych údajov a tiež pre ich prípadnú kontrolu.

Vygenerovaná tabuľka obsahuje aj prázdne stĺpce, ktoré slúžia iba ako predloha a keďže ich hodnotu nie je možné vyplniť automatizovane, je nutné ich vyplniť ručne (spravidla vedúcim) ešte pred odoslaním Asociácii PPVI (týka sa len členov asociácie).

#### Štatistiky zamestnancov - pôvodné

Pre zvolený časový úsek zobrazujú počty hodín každého aktívneho zamestnanca, ktoré strávil daným typom aktivity. Ide o historicky najstaršie štatistiky, ktoré zostávajú zachované, keďže ich niektoré subjekty ešte stále používajú pre mesačné vykazovanie činnosti.

**Upozornenie:** Neodporúčame používať tieto štatistiky, pretože časy aktivít sú tu už počas vyhodnocovania zaokrúhľované na pol hodiny, čím dochádza k veľkým nepresnostiam vo výsledkoch. Tiež sú tu zmiešané aktivity pre rodiny, skupinové aktivity aj aktivity mimo rodín, čo zvyšuje riziko nesprávneho porozumenia jednotlivých sumárov – je nevyhnutné pozorne si preštudovať legendu k tejto štatistike !!! Z uvedených dôvodov odporúčame používať novú tzv. komplexnú štatistiku zamestnancov (viac viď kapitola <u>Štatistiky</u> *zamestnancov*).

#### <u>Prístup</u>: menu Štatistiky -> Zamestnancov (staré)

| Štatistika  | zame               | stnanc   | ov       | 30.04.201    | 7                 | 30.05.2      | 2017      | 9               |        |        |        |           |       |
|-------------|--------------------|----------|----------|--------------|-------------------|--------------|-----------|-----------------|--------|--------|--------|-----------|-------|
| _           | Priama             |          |          |              | Komunik<br>rodine | ácia s<br>ou |           | Činnosti        | bez ro | diny   |        | - Platené | Spolu |
| Zamestnanec | praca s<br>rodinou | Preprava | Priprava | Dokumentacia | Telefonická       | Mailová      | Konzílium | v<br>Inštitúcii | Sieť.  | Admin. | Údržba |           |       |
| B. DEMOvá   | 0                  | 0        | 0        | 0            | 0                 | 0            | 0         | 0               | 0      | 0      | 0      | 0         | 0     |
| P. Domko    | 0                  | 0        | 0        | 0            | 0                 | 0            | 0         | 0               | 0      | 1      | 0      | 0         | 1     |
| J. Hraško   | 3.5                | 0        | 0        | 0            | 0                 | 0            | 1.5       | 0               | 0.5    | 0      | 0      | 0         | 5.5   |
| K. Hudáková | 1.5                | 0        | 0.5      | 0.5          | 0                 | 0            | 0         | 0               | 1      | 1      | 1      | 1.5       | 7     |
| M. Ružová   | 0                  | 0        | 0        | 0            | 0                 | 0            | 0         | 0               | 1.5    | 0      | 1      | 1.5       | 4     |
| Spolu       | 5                  | 0        | 0.5      | 0.5          | 0                 | 0            | 1.5       | 0               | 3      | 2      | 2      | 3         | 17.5  |

#### Legenda

Jednotky:

• Všetky sumárne časy sú uvádzané v hodinách a zaokrúhlené na pol hodiny, ak nie je uvedené inak.

Priama práca s rodinou:

- čas práce typu stretnutie pri Osobnej konzultácii s rodinou
- čas práce typu stretnutie zo Skupinovej aktivity, ktorej sa zúčastnil minimálne 1 účastník (z dospelých aj detí)

Poznámka: Vysvetlivky jednotlivých stĺpcov sa nachádzajú v legende pod štatistikami.

# Profil používateľa

#### Zmena hesla

Umožňuje zmenu hesla, pri ktorej je ale potrebné najprv zadať staré heslo.

Prístup: menu (prihlásený používateľ) -> Zmeniť heslo

#### Zmena údajov

Je tu možné meniť:

- krstné meno
- priezvisko
- kontaktný email
- farbu profilovej ikony

#### Prístup: menu (prihlásený používateľ) -> Upraviť profil

| Krstné<br>meno | Janko           |  |
|----------------|-----------------|--|
| Priezvisko     | Hraško          |  |
| Email          | janko@hrasko.sk |  |
| Farba          | 562C7A          |  |
|                | 1.Uožíť         |  |

#### Zabudnuté heslo

Pri zabudnutom hesle je možné zmeniť si ho pomocou prihlasovacieho mena.

Prístup: prihlasovací formulár -> linka (dole) Zabudli ste heslo?

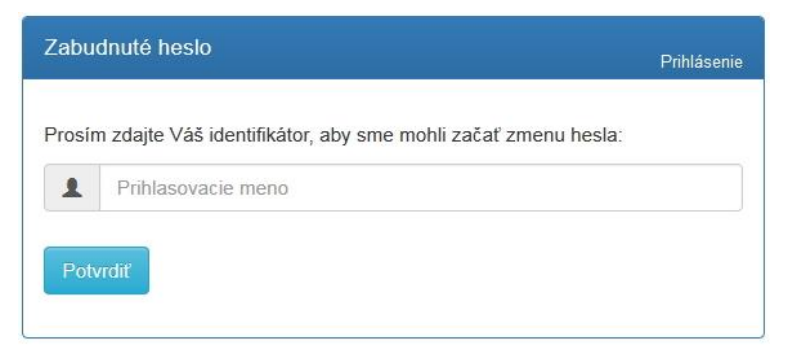

Po zadaní prihlasovacieho mena je na jeho kontaktnú adresu automaticky odoslaný email s linkou na obnovu hesla, cez ktorý si môžete nastaviť nové heslo aj bez znalosti toho starého.

### Upozornenia emailom

Každý deň ráno o 7:00 sú vykonané automatické kontroly v prípade potreby sú zaslané upozornenia kompetentným ľuďom nasledovne:

#### Potrebná návšteva

O potrebe naplánovať ďalšie stretnutie s rodinou je informovaný celý tím.

### 

S pozdravom Tím eKarta Rodiny

#### Chýbajúci záznam alebo čas

O chýbajúcom zázname alebo časovom údaji je informovaný autor (zamestnanec) a jeho vedúci.

#### eKarta Rodiny - Chýbajúce záznamy a časy!

eKarta Rodiny <no-reply@jumisoft.eu> 7:00 komu:

 Dobrý deň

radi by sme Vás upozornili, že je potrebné doplniť svoj záznam alebo čas práce pri týchto činnostiach:

2017-01-16 - PO/2016/065
 2017-01-23 - PO/2015/069

a svoj čas práce pri týchto skupinových stretnutiach:

- 2016-11-07 Pravidelná porada 9
- 2016-11-24 Plánovacie stretnutie Ľutina 9

a čas trvania pri týchto činnostiach, ktorých ste autorom:

• 2016-11-04 - PO/2015/049 9

S pozdravom Tím eKarta Rodiny

### História zmien

19.4.2021 (ver 2.4.3) – aktualizácia okna pre prihlásenie, pridaný pojem Dlhodobé sprevádzanie - Detail karty rodiny + Ročný sumár SVI.

9.6.2020 (ver 2.3.0) – pridaný popis pridaného miesta (ONLINE), aktualizované obrazovky , oprava chýb.

15.12.2018 (ver 2.2.2) – zmena okna pre registráciu nového používateľa.

25.8.2018 (ver 2.2.0) – doplnená poznámka k súhlasu so spracovaním os. údajov na karte člena rodiny vymenené obrázky (karta člena rodiny, štatistiky aktivít pre jednotlivé rodiny).

25.9.2017 (ver 1.20.0) – doplnené definície typov aktivít aj foriem práce spolu s vysvetlením, kedy čo použiť, doplnené a aktualizované takmer všetky kapitoly, vymenené obrázky, doplnené krížové odkazy na kapitoly.

30.5.2017 (ver 1.16.0) – položky menu, stav spolupráce pri rodine, profil používateľa, štatistiky skupinových aktivít

12.5.2017 (ver 1.15.0) – zmenil sa limit pre prílohy, pribudli formy práce, zmenili sa štatistiky

26.4.2017 – aktualizácia celého obsahu

21.3.2017 – pribudol popis aktivity typu Iná práca + menšie korekcie ostatných častí.